## Priručnik za administratore Dell<sup>™</sup> sustava

<u>O Intel®Active Management Technology (Tehnologiji aktivnog upravljanja)</u> <u>Pregled postavljanja i konfiguracije Intel AMT tehnologije</u> <u>(MEBx)</u> Pružanje usluge: Dovršetak postavljanja i konfiguracije Pokretanje Korištenje Intel AMT web korisničkog sučelja Preusmjeravanje serijskih i IDE komunikacija Riešavanje problema

### Napomene, obavijesti i upozorenja

MAPOMENA: NAPOMENA ukazuje na važne informacije koje vam pomažu da koristite svoje računalo na bolji način.

OBAVIJEST: OBAVIJESTI ukazuju na potencijalna oštećenja hardvera ili na gubitak podataka te vam objašnjavaju kako izbjeći problem.

OPREZ: OPREZ označava moguću opasnost od kvarova, fizičkih ozljeda ili smrtnih slučajeva.

#### Informacije u ovom dokumentu podložne su izmjenama bez prethodne obavijesti. © 2007 Dell Inc. Sva prava pridržana.

Bilo kakvo umnožavanje bez pismenog dopuštenja tvrtke Dell Inc. strogo je zabranjeno.

Tvrtka Intel Corporation doprinijela je sadržaju ovog dokumenta.

Zaštitni znakovi koji se koriste u ovom tekstu: Dell i DELL logotip zaštitni su znakovi tvrtke Dell Inc.; Intel i iAMT registrirani su zaštitni znakovi tvrtke Intel Corporation; Microsoft i Windows zaštitni su znakovi ili registrirani zaštitni znakovi tvrtke Microsoft Corporation u SAD-u i/ili drugim državama.

Ostali zaštitni znakovi i nazivi mogu se koristiti u ovom dokumentu kada se odnose na jedinice koje potražuju ove znakove i nazive ili njihove proizvode. Tvrtka Dell Inc. ne prihvaća bilo kakve interese po pitanju vlasništva nad zaštitnim znakovima i nazivima koji nisu u njezinom vlasništvu.

Listopad 2007. Rev.A00

Povratak na Stranicu sa sadržajem

#### Pokretanje Priručnik za administratore Dell™ sustava

Kada budete spremni pokrenuti računalo za korisnika, uključite ga u izvor napajanja i spojite na mrežu. Koristite integrirani Intel<sup>®</sup> 82566MM NIC. Intel Active Management Technology (iAMT<sup>®</sup>) ne funkcionira ni s jednim drugim NIC rješenjem.

Kada je računalo uključeno, automatski traži poslužitelj za postavljanje i konfiguraciju (SCS). Ako računalo pronađe taj poslužitelj, računalo s omogućenom Intel AMT tehnologijom šalje **pozdrav** poslužitelju.

DHCP i DNS moraju biti dostupni kako bi pretraživanje poslužitelja za postavljanje i konfiguraciju uspjelo automatski. Ako DHCP i DNS nisu dostupni, tada IP adresu poslužitelja za postavljanje i konfiguraciju (SCS) treba ručno unijeti u MEBx računala s omogućenom Intel AMT tehnologijom.

Poruka Pozdrava sadrži sljedeće informacije:

- ID korisnika (PID)
- Univerzalni jedinstveni identifikator (UUID)
- IP adresu 1 1 Brojeve verzija ROM-a i programske upravljačke opreme (FW)

Poruka **Pozdrava** vidljiva je krajnjem korisniku. Nema mehanizma povratne informacije koji vas obavješćuje da računalo šalje poruku. SCS informacije u poruci **Pozdrava** koristi za pokretanje Transport Layer Security (TLS) veze na računalo omogućeno za Intel AMT tehnologiju pomoću popisa kriptografskih algoritama s TLS početnom šifrom (PSK) ako je TLS podržan.

SCS koristi PID za traženje alfanumeričke lozinke (PPS) u bazi podataka poslužitelja koji pruža usluge te koristi PPS i PID za generiranje privremenog tajnog TLS ključa. TLS nije obavezan. Za sigurne i šifrirane transakcije koristite TLS ako je dostupna infrastruktura. Ako ne koristite TLS, za međusobnu provjeru valjanosti koristi se HTTP Digest. HTTP Digest nije siguran kao TLS. SCS se prijavljuje u Intel AMT računali pomoću korisničkog imena i lozinke te daje sljedeće potrebne podatke:

- Novi PPS i PID (za buduće postavljanje i konfiguraciju) TLS certifikate

- Tajne ključeve Trenutni datum i vrijeme Vjerodajnice za HTTP Digest Vjerodajnice za pregovaranje

Računalo iz stanja postavljanja prelazi u stanje za pružanje usluge te je tada Intel AMT u potpunosti funkcionalan. Nakon što pređe u stanje za pružanje usluge, računalom se može udaljeno upravljati.

#### Intel<sup>®</sup> Management Engine BIOS Extension (MEBx) Priručnik za administratore Dell™ sustava

- Pregled Intel MEBx-a
- Konfiguriranje programa Intel Management Engine (ME)
- ٩ Konfiguriranje računala za podržavanje značajki Intel AMT tehnologije
- Zadane postavke MEBx-a

#### **Pregled MEBx-a**

Intel<sup>®</sup> Management Engine BIOS Extension (MEBx) pruža opcije konfiguracije na razini platforme kako biste mogli konfigurirati ponašanje platforme Management Engine (ME). Opcije uključuju omogućavanje i onemogućavanje pojedinačnih značajki i postavljanje konfiguracija napajanja.

Ovaj dio pruža pojedinosti o opcijama konfiguracije MEBx-a i njenim mogućim ograničenjima.

Sve promjene konfiguracijskih postavki programa ME ne spremaju se u cache memoriju MEBx-a. Šalju se u postojanu memoriju (NVM) ME-a dok ne napustite MEBx. Tako, ako se MEBx sruši, promjene unesene do tog trenutka NE šalju se u ME NVM.

NAPOMENA: Briscoe AMT se u korporativnom načinu rada šalje kao zadan.

#### Pristup korisničkom sučelju za konfiguraciju MEBx-a

Korisničkom sučelju za konfiguraciju MEBx-a može se pristupiti putem računala na sljedeći način:

Uključite (ili ponovno pokrenite) računalo.
 Kada se pojavi plavi DELL<sup>™</sup> logotip, odmah pritisnite <Ctrl>.

Ako budete predugo čekali i pojavi se logotip operativnog sustava, pričekajte dok ne vidite radnu površinu operativnog sustava Microsoft® Windows®. Zatim isključite računalo i pokušajte ponovno.

3. Upišite ME lozinku. Pritisnite <Enter>.

Pojavljuje se MEBx zaslon kako je prikazano u nastavku.

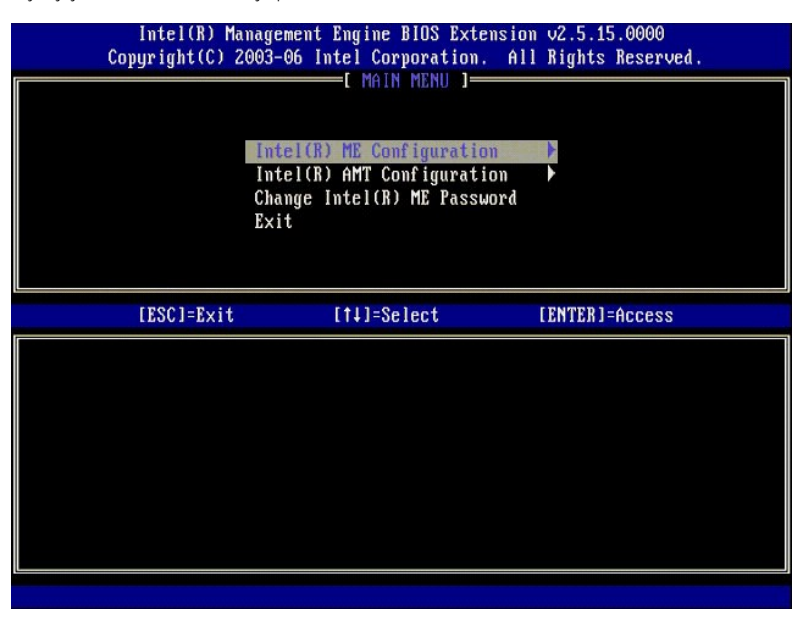

Glavni izbornik predstavlja tri moguće funkcije:

- Intel ME konfiguracija Intel AMT konfiguracija Promjena Intel ME lozinke

O izbornicima Intel ME konfiguracija i Intel AMT konfiguracija govori se u poglavljima koja slijede. Prije nastavka kretanja po ovim izbornicima morate

#### Promjena Intel ME lozinke

Zadana je lozinka admin i jednaka je na svim tek instaliranim platformama. Prije promjene bilo koje opcije konfiguracije morate promijeniti zadanu lozinku.

Nova lozinka mora sadržavati sljedeće elemente:

- Osam znakova
- Jedno veliko slovo Jedno malo slovo
- Broj Poseban (nealfanumerički) znak, poput !, \$, ili ; bez :, ``, i , znakova.

Podvlaka ( \_ ) i razmak valjani su znakovi lozinke, ali NE pridonose njenoj složenosti.

### Konfiguriranje programa Intel® Management Engine (ME)

Kako biste došli do stranice Konfiguracija Intel® Management Engine (ME) platforme slijedite ove korake:

- Pod glavnim izbornikom Management Engine BIOS Extension (MEBx) odaberite opciju ME konfiguracija. Pritisnite < Enter>.
- Pojavljuje se sljedeća poruka:
   System resets after configuration changes. Continue: (Y/N) (Sustav se ponovno pokreće nakon konfiguracijskih promjena. Nastaviti: (D/N))
   Pritisnite <Y>.

Otvara se stranica Konfiguracija ME platforme. Ova vam stranica omogućava konfiguraciju određenih funkcija programa ME poput značajki, opcija napajanja i slično. U nastavku možete pronaći veze za različita poglavlja.

Intel ME kontrola stanja Intel ME lokalno ažuriranje programske upravljačke opreme Intel ME kontrola značajki o Odabir značajke upravljivosti o <u>Kontroler LAN-a</u> Intel ME Kontrola napajanja o <u>Intel ME UKLJUČENO u stanjima mirovanja glavnog računala</u>

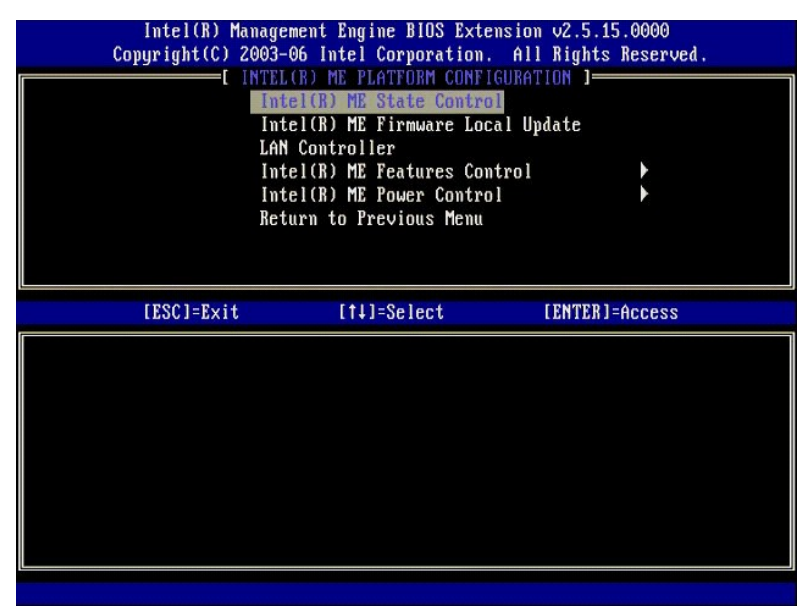

#### Intel ME kontrola stanja

Kada je na izborniku Konfiguracija ME Platforme odabrana opcija ME kontrola stanja, pojavljuje se izbornik ME kontrola stanja. Možete onemogućiti ME kako biste izolirali ME računalo od glavne platforme dok se ne dovrši postupak ispravljanja pogrešaka.

| Intel(R) Mar<br>Copyright(C) 20<br>[]] | agement Engine BIOS Extensio<br>03-06 Intel Corporation. Al<br>TEL(R) ME PLATTORM CONFIGUR<br>Intel(R) ME State Control<br>Intel(R) ME Firmware Local L<br>LAN Controller<br>Intel(R) ME Features Control<br>Intel(R) ME Power Control<br>Return to Previous Menu | m v2.5.15.0000<br>   Rights Reserved.<br>  TION ]<br>  Jpdate<br> |
|----------------------------------------|----------------------------------------------------------------------------------------------------|-------------------------------------------------------------------|
| [ESC]=Exit                             | [1]=Select                                                                                                    | [ENTER]=Access                                                    |
|                                        | [ ] <u>DISABLED</u><br>[*] ENABLED                                                                                                    |                                                                   |

Kada je opcija **ME kontrola stanja** uključena, ona vam omogućava da onemogućite ME kako biste izolirali ME računalo od glavne platforme dok se ispravljaju pogreške polja. Niže prikazana tablica ilustrira pojedinosti opcija.

| Kontrola stanja ME platforme |                                                   |
|------------------------------|---------------------------------------------------|
| Mogućnost                    | Opis                                              |
| Omogu <b>ć</b> eno           | Omogu <b>ć</b> ite Management Engine na platformi |
| Onemogu <b>ć</b> eno         | Onemogućite Management Engine na platformi        |

Ustvari, ME nije zaista onemogućen opcijom **Onemogućeno**. Umjesto toga, on se zaustavlja u vrlo ranoj fazi pokretanja tako da računalo ni na jednoj od sabirnica nema nikakav promet s ME-a i time osigurava da možete ispraviti problem s računalom bez brige o ulozi koju je u tome svemu mogao imati ME.

#### Intel ME lokalno ažuriranje programske upravljačke opreme

Ova opcija na izborniku Konfiguracija ME platforme postavlja pravilo kojem se MEBx-u omogućava da se ažurira lokalno. Zadana je postavka Uvijek otvoreno. Ostale dostupne postavke su Nikad nije otvoreno i Ograničeno.

| Intel(R) Manag<br>Copyright(C) 2003 | ement Engine BIOS Exter<br>-06 Intel Corporation.                                                                                                    | nsion v2.5.15.0000<br>All Rights Reserved. |
|-------------------------------------|----------------------------------------------------------------------------------------------------|--------------------------------------------|
| In<br>In<br>LA<br>In<br>Re          | tel(R) ME State Control<br>tel(R) ME Firmware Loca<br>N Controller<br>tel(R) ME Features Cont<br>tel(R) ME Features Cont<br>tel(R) ME Power Control<br>turn to Previous Menu | rol                                        |
| [ESC]=Exit                          | [1]=Select                                                                                                    | [ENTER]=Access                             |
|                                     | [*] DISABLED<br>[] ENABLED                                                                                                    |                                            |

Kako bi pružila pomoć u postupku proizvodnje kao i u postupcima ažuriranja programske upravljačke opreme karakteristične za OEM i u polju, ME programska upravljačka oprema pruža mogućnost konfiguriranja za OEM koja ostavlja lokalni kanal za ažuriranje programske upravljačke opreme uvijek otvorenim bez obzira na vrijednost koju odaberete u opciji ME lokalno ažuriranje programske upravljačke opreme.

Opcija **Uvijek otvoreno** omogućava OEM-ovima da koriste lokalni kanal za ažuriranje programske upravljačke opreme za ažuriranje ME programske upravljačke opreme a da svaki put ne moraju proći kroz MEBx. Ako odaberete **Uvijek otvoreno**, opcija **ME lokalno ažuriranje programske upravljačke opreme** ne pojavljuje se pod konfiguracijskim izbornikom ME-a. Tablica u nastavku ilustrira pojedinost opcija.

|                     | Opcija lokalnog ažuriranja ME programske upravljačke opreme                                                                                                    |
|---------------------|----------------------------------------------------------------------------------------------------|
| mogu <b>ć</b> nost  | Opis                                                                                                    |
| Uvijek<br>otvoreno  | Kanal za lokalno ažuriranje ME programske upravljačke opreme uvijek je omogućen. Ciklus pokretanja ne<br>mijenja omogućeno u onemogućeno. Opcija <b>Lokalno ažuriranje ME programske upravljačke opreme</b> može<br>se zanemariti.   |
| Nikad               | Kanalom za lokalno ažuriranje ME programske upravljačke opreme upravlja opcija Lokalno ažuriranje ME<br>programske upravljačke opreme, koja se može omogućiti ili onemogućiti. Ciklus pokretanja mijenja<br>omogućeno u onemogućeno. |
| Ograni <b>č</b> eno | Kanal za lokalno ažuriranje ME programske upravljačke opreme uvijek je omogućen samo ako je Intel AMT u<br>stanju da ne pruža usluge. Ciklus pokretanja ne mijenja omogućeno u onemogućeno.                                          |

Uvijek otvoreno kvalificira ograničeni brojač i omogućava lokalna ažuriranja ME sklopovsko-programske opreme. Ograničeni brojač je vrijednost postavljena u tvornici koja, prema zadanoj vrijednosti, omogućava lokalna ažuriranja ME programske upravljačke opreme. Opcije Nikad otvoreno i Ograničeno i diskvalificiraju ograničeni brojač i ne omogućavaju lokalna ažuriranja ME programske upravljačke opreme. Opcije Nikad otvoreno i Ograničeno i diskvalificiraju ograničeni brojač i ne omogućavaju lokalna ažuriranja ME programske upravljačke opreme, osim ako to nije izričito dopušteno opcijom Lokalno ažuriranje Intel ME programske upravljačke opreme, okalno ažuriranje Intel ME programske upravljačke opreme, koja se može postaviti na Omogući ili Onemogući. Po zadanim postavkama ona je onemogućena.

#### Kontroler LAN mreže

Platforme mnogo izvornih proizvođača opreme (OEM) osiguravaju opciju postavljanja BIOS-a kojom se omogućuje ili onemogućuje integrirani kontroler LAN mreže. U ME operativnom sustavu omogućenom za AMT ili ASF (Standardni format upozorenja), kontrolor LAN mreže zajednički koriste ME i glavno računalo te se mora omogućiti kako bi AMT ispravno funkcionirao. Onemogućavanje kontrolera može nehotice utjecati na funkcionalnost ME podsustava. Stoga ne biste trebali onemogućiti kontroler LAN mreže dok god ga ME koristi za osiguravanje AMT-a ili ASF-a. Ipak, ako je opcija BIOS za kontroler LAN mreže integrirana u platformi postavljena na **Nijedno**, tada opcija **Kontroler LAN mreže** na izborniku **Konfiguracija ME platforme** ima opcije **Omogućeno** i **Onemogućeno**.

| Intel(R) Man<br>Copyright(C) 20 | agement Engine BIOS Exter<br>03-06 Intel Corporation.                                                                                                    | nsion v2.5.15.0000<br>All Rights Reserved. |
|---------------------------------|----------------------------------------------------------------------------------------------------|--------------------------------------------|
|                                 | TEL(R) ME PLATFORM CONFIG<br>Intel(R) ME State Control<br>Intel(R) ME Firmware Loca<br>LAN Controller<br>Intel(R) ME Features Cont<br>Intel(R) ME Power Control<br>Return to Previous Menu | URATION ]<br> <br> <br>  Ulydate<br>  ►    |
| [ESC]=Exit                      | [14]=Select                                                                                                    | [ENTER]=Access                             |
|                                 | [ ] <u>DISABLED</u><br>[*] ENABLED                                                                                                    |                                            |
|                                 |                                                                                                    |                                            |

Kad odaberete opciju Kontroler LAN mreže na izborniku Konfiguracija ME platforme, kada je odabrana ME značajka (Intel AMT ili Intel OST), prikazuje se sljedeća poruka: Please set Manageability Feature to None before changing this option (Prije promjene ove opcije značajku upravljivosti postavite na Nijedno). Za klijenta ME platforme zadana opcija Kontroler LAN mreže je Omogućeno.

| Cc | Intel(R) Managen<br>pyright(C) 2003-0<br>INTEL<br>Int<br>Int<br>LAN<br>Int<br>Int<br>Ret | ment Engine BIOS Extension<br>96 Intel Corporation. Al<br>(R) ME PLATFORM CONFIGURA<br>el(R) ME State Control<br>el(R) ME Firmware Local U<br>Controller<br>el(R) ME Features Control<br>el(R) ME Power Control<br>urn to Previous Menu | m v2.5.15.0000<br>1 Rights Reserved.<br>TION 1<br>pdate<br>• |  |
|----|------------------------------------------------------------------------------------------|----------------------------------------------------------------------------------------------------|--------------------------------------------------------------|--|
|    | [ESC]=Exit                                                                               | [14]=Select                                                                                                    | [ENTER]=Access                                               |  |
|    | Please s<br>bi                                                                           | et Manageability Feature<br>efore changing this optic                                                                                                    | to NONE<br>m                                                 |  |

### Intel ME kontrola značajki

Izbornik Kontrola ME značajki sadrži odabir sljedeće konfiguracije.

### Odabir značajke upravljivosti

Kada odaberete opciju Odabir značajke upravljivosti na izborniku Kontrola ME značajki, pojavljuje se izbornik Značajka ME upravljivosti.

| Intel(R) Manage<br>Copyright(C) 2003-<br>[ ]N<br>[ ]N<br>Ret | ment Engine BIOS Exte<br>06 Intel Corporation.<br>TEL(R) ME FEATURES CO<br>ageability Feature Se<br>urn to Previous Menu | nsion v2.5.15.0000<br>All Rights Reserved.<br>NTROL ]<br>lection |
|--------------------------------------------------------------|----------------------------------------------------------------------------------------------------|------------------------------------------------------------------|
| [ESC]=Exit                                                   | [14]=Select                                                                                                    | [ENTER]=Access                                                   |
|                                                              | [ ] NONE<br>[*] Intel(R) AMT<br>[ ] ASF                                                                                  |                                                                  |

Ovu opciju možete koristiti kako biste odredili koja se značajka upravljivosti koristi.

- ASF Standardni format upozorenja. ASF je standardizirana tehnologija za upravljanje korporativnim resursima. Intel ICH9 platforma podržava ASF speficikacije 2.0.
   Intel AMT Intel Active Management Technology. Intel AMT je poboljšana tehnologija za upravljanje korporativnim resursima. Intel ICH9 platforma podržava Intel AMT Intel AMT Intel AMT 2.6.

Tablica u nastavku objašnjava ove opcije.

|                    | Opcija odabira značajke upravljanja          |
|--------------------|----------------------------------------------|
| mogu <b>ć</b> nost | Opis                                         |
| Nijedno            | Značajka upravljivosti nije odabrana         |
| Intel AMT          | Intel AMT značajka upravljivosti je odabrana |
| ASF                | ASF značajka upravljivosti je odabrana       |

Kad promijenite opciju iz Intel AMT u Nijedno, ako promjenu prihvatite, pojavljuje se upozorenje da Intel AMT automatski prestaje pružati usluge.

Za opciju Nijedno ME računalo ne nudi nikakvu značajku upravljivosti. U tom se slučaju programska upravljačka oprema učitava (tj. ME je još uvijek omogućen), ali aplikacije za upravljanje ostaju onemogućene.

#### Intel ME Kontrola napajanja

Izbornik ME kontrola napajanja konfigurira opcije ME platforme vezane uz napajanje. Sadrži odabir sljedeće konfiguracije.

#### ME Uključeno u stanjima mirovanja glavnog računala

Kada je opcija ME UKLJUČENO u stanjima mirovanja glavnog računala odabrana na izborniku ME kontrola napajanja, učitava se izbornik ME u stanjima mirovanja glavnog računala.

| Intel(R) Mana<br>Copyright(C) 200 | gement Engine BIOS Ext<br>93-06 Intel Corporation                                                 | cension v2.5.15.0000<br>All Rights Reserved.                                                 |
|-----------------------------------|---------------------------------------------------------------------------------------------------|----------------------------------------------------------------------------------------------|
|                                   | =L INTEL(R) ME ON in Host<br>Intel(R) ME ON in Host<br>Return to Previous Menu                    | NTRUL J<br>Sleep States                                                                      |
| [ESC]=Exit                        | [†↓]=Select                                                                                       | [ENTER]=Access                                                                               |
|                                   | [*] Mobile: ON in<br>[] Mobile: ON in<br>[] Mobile: ON in<br>[] Mobile: ON in<br>[] Mobile: ON in | 80<br>50, S3/AC<br>50, S3/AC, S4-5/AC<br>50; ME WoL in S3/AC<br>50; ME WoL in S3/AC, S4-5/AC |

Paket napajanja određuje kada je ME UKLJUČEN. Zadani paket napajanja isključuje ME u svim Sx (S3/S4/S5) stanjima.

Administrator krajnjeg korisnika može odabrati koji se paket napajanja koristi ovisno o korištenju računala. Stranica za odabir paketa napajanja može se vidjeti gore.

|                                              | Podržar   | ni paketi na | pajanja  |                                     |                                              |          |                                     |
|----------------------------------------------|-----------|--------------|----------|-------------------------------------|----------------------------------------------|----------|-------------------------------------|
|                                              |           |              | Pal      | ket napajar                         | nja                                          |          |                                     |
|                                              | 1         | 2            | 3        | 4                                   | 5                                            | 6        | 7                                   |
| S0 (Računalo uključeno)                      | UKLJUČEN  | UKLJUČEN     | UKLJUČEN | UKLJUČEN                            | UKLJUČEN                                     | UKLJUČEN | UKLJUČEN                            |
| S3 (Obustavi za RAM)                         | ISKLJUČEN | UKLJUČEN     | UKLJUČEN | ME<br>WoL<br>(daljinsko<br>buđenje) | ME<br>WoL<br>(daljinsko<br>bu <b>đ</b> enje) | UKLJUČEN | UKLJUČEN                            |
| S4/S5 (Obustavi na disk/Softv.<br>isključen) | ISKLJUČEN | ISKLJUČEN    | UKLJUČEN | UKLJUČEN                            | ME<br>WoL<br>(daljinsko<br>buđenje)          | UKLJUČEN | ME<br>WoL<br>(daljinsko<br>buđenje) |
| ME ISKLJUČEN nakon gubitka napajanja         | Ne        | Ne           | Ne       | Ne                                  | Ne                                           | Da       | Da                                  |

\* WoL – Daljinsko buđenje

Ako odabrani paket napajanja pokazuje ISKLJUČEN nakon gubitka napajanja, Intel ME ostaje isključen nakon što iziđe iz mehaničkog stanja isključenosti (G3). Ako odabrani paket napajanja NE pokazuje ISKLJUČEN nakon gubitka napajanja Intel ME uključuje računalo (S0) nakratko, zatim ga isključuje (S5).

## Konfiguracija računala da podržava Intel AMT značajke upravljanja

Nakon što sasvim konfigurirate Intel® Management Engine (ME) značajku, morate ponovno pokrenuti sustav prije konfiguriranja Intel AMT-a radi čistog pokretanja. Donja slika prikazuje izbornik Intel AMT konfiguracija nakon što korisnik odabere opciju Intel AMT konfiguracija iz glavnog izbornika Management Engine BIOS Extension (MEBx). Ova vam značajka omogućuje da konfigurirate računalo omogućeno za Intel AMT da podržava Intel AMT značajke upravljanja.

Morate imate osnovno znanje o umrežavanju i terminima iz računalne tehnologije, kao što su TCP/IP, DHCP, VLAN, IDE, DNS, podmrežna maska, zadani gateway i naziv domene. Objašnjavanje tih termina ne spada u okvir ovog dokumenta.

| Intel(R) Ma<br>Copyright(C) 20 | nagement Engine BIOS Ext<br>203-06 Intel Corporation<br>E INTEL(R) AMT CONFIGUE<br>Host Name<br>TCP/IP<br>Provisioning Server<br>Provision Model<br>Set PID and PPS<br>Un-Provision<br>SOL/IDE-R<br>Secure Firmware Update | cension v2.5.15.0000<br>n. All Rights Reserved.<br>MATION ] |
|--------------------------------|----------------------------------------------------------------------------------------------------|-------------------------------------------------------------|
| [ESC]=Exit                     | [†↓]=Select                                                                                                    | [ENTER]=Access                                              |
|                                |                                                                                                    |                                                             |

Stranica Intel AMT konfiguracija sadrži niže navedene opcije koje korisnik može konfigurirati.

Slike ovih opcija izbornika potražite u poglavljima Način rada korporacije i Način rada malih i srednjih poduzeća.

#### Opcije izbornika

- Naziv glavnog računala TCP/IP
- Poslužiteli koji pruža usluge 1
- Model pružanja usluga Postavljanje PID i PPS
- Poništavanje pružanja usluge
   SOL/IDE-R
- Sigurno ažuriranje programske upravljačke opreme
- Postavljanje PRTC 1 Prekoračenje vremena zbog neaktivnosti

#### Naziv glavnog računala

Naziv glavnog računala može se dodijeliti računalu koje je omogućeno za Intel AMT. Ovo je naziv glavnog računala računala omogućenog za Intel AMT. Ako je Intel AMT postavljen na DHCP, naziv glavnog računala MORA biti jednak nazivu stroja s operativnim sustavom.

#### TCP/IP

Omogućava vam promjenu sljedeće TCP/IP konfiguracije Intel AMT-a.

- 1 Mrežno sučelje OMOGUĆI\*\* / ONEMOGUĆENO
- 1
- Ako je mrežno sučelje onemogućeno, TCP/IP postavke više nisu potrebne. Način rada DHCP OMOGUĆI\*\* / ONEMOGUĆENO Ako je način rada DHCP omogućen, TCP/IP postavke konfigurira DHCP poslužitelj.

Ako je način rada DHCP onemogućen, za Intel AMT potrebne su sljedeće statičke TCP/IP postavke. Ako je računalo u statičkom načinu rada, potrebna mu je zasebna MAC adresa za Intel Management Engine. Ova dodatna MAC adresa često se naziva Manageability MAC (MNGMAC) adresa. Bez zasebne Manageability MAC adrese, računalo se NE može postaviti u statički način rada.

- IP adresa Internet adresa za Intel Management Engine.
- IP adresa Internet adresa za Intel Management Engine. Podmrežna maska Podmrežna maska koja se koristi za određivanje kojoj podmreži pripada IP adresa. Adresa zadanog gatewaya Zadani gateway za Intel Management Engine. Preferirana DNS adresa Preferirana adresa poslužitelja naziva domene. Alternativna DNS adresa Alternativna adresa poslužitelja naziva domene. Naziv domene Naziv domene za Intel Management Engine.

#### Poslužitelj koji pruža usluge

Postavlja IP adresu i broj porta (0-65535) za Intel AMT poslužitelj za pružanje usluge. Ova se konfiguracija pojavljuje samo za Model pružanja usluga za korporacije.

#### Model pružanja usluga

Dostupni su sljedeći modeli pružanja usluga:

Način rada kompatibilnosti - Intel AMT 2.6\*\* / Intel AMT 1.0 Način rada kompatibilnosti korisniku omogućuje da se prebacuje između Intela AMT 2.6 i Intela AMT 1.0. 1 Način rada pružanja usluga – Korporacija\*\* / Malo poduzeće Ovo vam omogućava da odaberete između načina rada malog poduzeća i korporacije. Način rada korporacije možda može imati različite sigurnosne postavke od načina rada malog poduzeća. Zbog različitih sigurnosnih postavki, svaki od ovih načina rada zahtijeva različit postupak za dovršenje postupka postavljanja i konfiguracije.

#### Postavljanje PID i PPS

Postavljanje ili brisanje PID/PPS uzrokuje djelomično poništenje pružanja usluga, ako su postavljanje i konfiguracija "U tijeku".

Postavljanje PID i PPS – Postavlja PID i PPS. Unesite PID i PPS u formatu crtica. (Npr. PID: 1234-ABCD ; PPS: 1234-ABCD-1234-ABCD-1234-ABCD) Napomena - PPS vrijednost od '0000-0000-0000-0000-0000-0000-0000' ne mijenja stanje konfiguracije postavljanja. Ako se koristi ova vrijednost, stanje postavljanja i konfiguracije ostaje kao "Nepokrenuto".

#### Poništavanje pružanja usluge

| Intel(R) Man    | nagement Engine BIOS Exter | nsion v2.5.15.0000   |  |
|-----------------|----------------------------|----------------------|--|
| Copyright(C) 20 | UU3-UB Intel Corporation.  | All Kights Keserved. |  |
|                 | Host Name                  |                      |  |
|                 |                            |                      |  |
|                 | Provisioning Server        |                      |  |
|                 | Provision Model            |                      |  |
|                 | Set PID and PPS            |                      |  |
|                 | Un-Provision               |                      |  |
|                 | SOL/IDE-R                  |                      |  |
|                 | Secure Firmware Update     |                      |  |
|                 |                            |                      |  |
|                 |                            |                      |  |
| [ESC]=Exit      | [†↓]=Select                | [ENTER]=Access       |  |
| [ESC]=Exit      | [14]=Select                | [ENTER]=Access       |  |
| [ESC]=Exit      | [†↓]=Select                | [ENTER]=Access       |  |
| [ESC]=Exit      | [†↓]=Select                | [ENTER]=Access       |  |
| [ESC]=Exit      | [†↓]=Select                | [ENTER]=Access       |  |
| [ESC]=Exit      | [†↓]=Select                | [ENTER]=Access       |  |
| [ESC]=Exit      | [†↓]=Select                | [ENTER]=Access       |  |
| [ESC]=Exit      | [†↓]=Select                | [ENTER]=Access       |  |
| [ESC]=Exit      | [†↓]=Select                | [ENTER]=Access       |  |
| [ESC]=Exit      | [†↓]=Select                | [ENTER]=Access       |  |

Opcija Poništavanje pružanja usluge omogućava vam da vratite Intel AMT konfiguraciju na tvorničke vrijednosti. Tri su vrste poništavanja pružanja usluge:

- 1 Djelomično poništavanje pružanja usluge Ova opcija vraća sve Intel AMT postavke na njihove zadane vrijednosti, ali ostavlja PID/PPS. MEBx lozinka
- ostaie nedirnuta. 1
- 1
- ostaje nedirnuta. Potpuno poništavanje pružanja usluge Ova opcija vraća sve Intel AMT postavke na njihove zadane vrijednosti. Ako su postavljene PID/PPS vrijednosti, obje se gube. MEBx lozinka ostaje nedirnuta. Očisti CMOS Ova opcija poništavanja pružanja usluge nije dostupna u MEBx-a. Ova opcija vraća sve vrijednosti na njihove zadane vrijednosti. Ako su postavljeni PID/PPS, oba se gube. MEBx lozinka se vraća na zadanu vrijednost (admin). Za pozivanje ove opcije morate izbrisati CMOS (tj. kratkospojnik matične ploče).

SOL/IDE-R

| Intel(R) Ma<br>Copyright(C) 2 | agement Engine BIOS Exte<br>003-06 Intel Corporation.                                                                                                    | ension v2.5.15.0000<br>All Rights Reserved. |
|-------------------------------|----------------------------------------------------------------------------------------------------|---------------------------------------------|
|                               | -[ INTEL(R) AMT CONFIGURA<br>TCP/IP<br>Provisioning Server<br>Provision Model<br>Set PID and PPS<br>Un-Provision<br>SOLVIDE-R<br>Secure Firmware Update<br>Set PRTC | TION J                                      |
| [ESC]=Exit                    | [14]=Select                                                                                                    | [ENTER]=Access                              |
|                               |                                                                                                    |                                             |

- Korisničko ime i lozinka ONEMOGUĆENO\*\* / OMOGUĆENO
   Ova opcija omogućuje provjeru valjanosti korisnika za SOL/IDER sesiju. Ako se koristi Kerberos protokol, ovu opciju postavite na Onemogućeno, a provjeru valjanosti korisnika postavite preko Kerberosa. Ako se ne koristi Kerberos, možete odabrati hoćete li omogućili li onemogućili provjeru valjanosti korisnika u SOL/IDER sesiji.
   Serijski preko LAN-a (SOL) ONEMOGUĆENO\*\* / OMOGUĆENO SOL omogućava da se ulaz/izlaz konzole klijenta kojom upravlja Intel AMT preusmjerava na konzolu poslužitelja za upravljanje.
   IDE preusmjeravanje (IDE-R) ONEMOGUĆENO\*\* / OMOGUĆENO IDE-R omogućava klijentu kojim upravlja Intel AMT da se pokreće s udaljenih slika diska na konzoli za upravljanje.

#### Sigurno ažuriranje programske upravljačke opreme

Ova vam opcija omogućava da omogućite/onemogućite sigurna ažuriranja programske upravljačke opreme. Sigurno ažuriranje programske upravljačke opreme zahtijeva korisničko ime i lozinku administratora. Ako se ne unesu korisničko ime i lozinka administratora, programska upravljačka oprema se ne može ažurirati.

Kad je značajka sigurnog ažuriranja programske upravljačke opreme omogućena, možete ažurirati programsku upravljačku opremu pomoću sigurne metode. Sigurna ažuriranja programske upravljačke opreme prolaze kroz LMS upravljački program.

| Intel(R) Mar<br>Copyright(C) 20 | nagement Engine BIOS Exte<br>003-06 Intel Corporation                                                                                  | ension v2.5.15.0000<br>. All Rights Reserved. |
|---------------------------------|----------------------------------------------------------------------------------------------------|-----------------------------------------------|
|                                 | TCP/IP<br>Provisioning Server<br>Provision Model<br>Set PID and PPS<br>Un-Provision<br>SOL/IDE-R<br>Secure Firmware Update<br>Set PRTC | 1110N J                                       |
| [ESC]=Exit                      | [†↓]=Select                                                                                                    | [ENTER]=Access                                |
|                                 | E J DISABLED<br>[*] ENABLED                                                                                                    |                                               |
|                                 |                                                                                                    |                                               |

#### Postavljanje PRTC-a

Unesite PRTC u GMT (UTC) format (GGGG: MM: DD: HH: MM: SS). Valjani raspon datuma je 01.01.2004 – 01.04.2021. Postavljanje PRTC vrijednosti koristi se za virtualno održavanje PRTC-a tijekom stanja isključenosti (G3). Ova se konfiguracija prikazuje samo za Model pružanja usluga za korporacije.

| Intel(R) Management Engine BIOS Extension v2.5.15.0000<br>Copyright(C) 2003-06 Intel Corporation. All Rights Reserved. |  |
|----------------------------------------------------------------------------------------------------|--|
| TCP/IP                                                                                                    |  |
| Provisioning Server<br>Provision Model                                                                                 |  |
| Set PID and PPS                                                                                                    |  |
| Un-Provision                                                                                                    |  |
| SUL/IDE-K<br>Secure Firmmare Undate                                                                                    |  |
| Set PRTC                                                                                                    |  |
|                                                                                                    |  |
| Enter PRTC in GMT(UTC) format(YYYY:MM:DD:HH:MM:SS)                                                                     |  |
| [ESC]=Exit [ENTER]=Submit                                                                                              |  |

#### Prekoračenje vremena zbog neaktivnosti

Ovu postavku koristite za definiranje ME prekoračenja vremena zbog neaktivnosti za daljinsko buđenje. Kada istekne ovaj timer, ME ulazi u stanje niske razine napajanja. Takvo prekoračenje vremena na snagu stupa samo kada se odabere jedno od pravila napajanja za ME daljinsko buđenje. Vrijednost unesite u minutama.

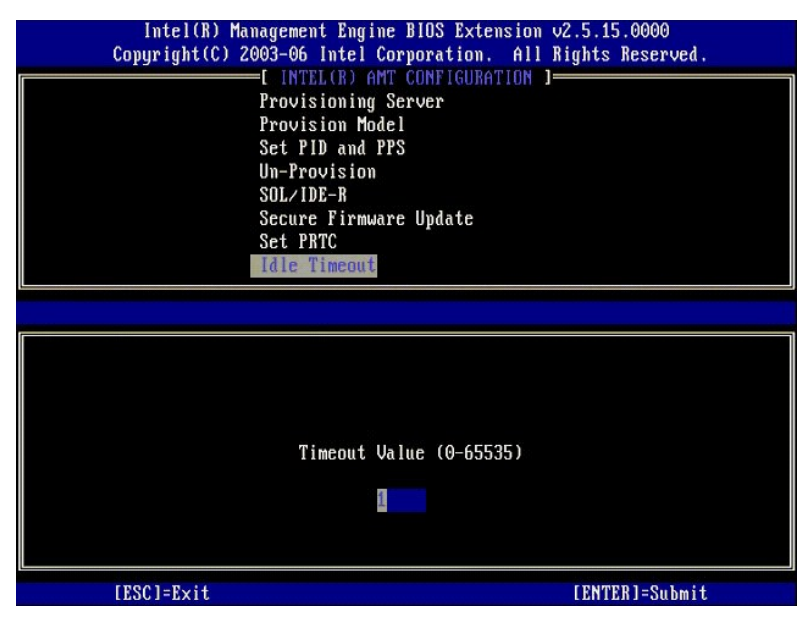

### Primjer postavki Intel AMT-a u načinu rada DHCP

Niže prikazana tablica prikazuje primjer osnovnih postavki za stranicu izbornika Intel AMT konfiguracija za konfiguriranje računala u načinu rada DHCP.

| Primjer konfiguracija Intel AMT tehnologije u načinu rada DHCP |                                                                                                    |  |
|----------------------------------------------------------------|----------------------------------------------------------------------------------------------------|--|
| Parametri Intel AMT konfiguracije Vrijednosti                  |                                                                                                    |  |
| Intel AMT konfiguracija                                        | Odaberite i pritisnite <enter></enter>                                                                                                    |  |
| Naziv glavnog ra <b>č</b> unala                                | Primjer: IntelAMT<br>Isti je kao i naziv stroja s operativnim sustavom                                                                                         |  |
| ТСР/ІР                                                         | Parametre postavite kako slijedi:<br>1 Omogućite <b>Mrežno sučelje</b><br>1 Omogućite <b>Način rada DHCP</b><br>1 Postavite naziv domene (npr., amt.intel.com) |  |
|                                                                | 1 Način rada Intel AMT 2.6                                                                                                    |  |

| Model pružanja usluga                              | 1 Mala poduzeća                                    |
|----------------------------------------------------|----------------------------------------------------|
| SOL/IDE-R                                          | 1 Omogućite <b>SOL</b><br>1 Omogućite <b>IDE-R</b> |
| Daljinsko ažuriranje programske upravljačke opreme | Omogu <b>ć</b> eno                                 |

Spremite i napustite MEBx, a zatim ponovno pokrenite operativni sustav Microsoft® Windows® računala.

### Primjer postavki Intel AMT u statičkom načinu rada

Tablica u nastavku prikazuje primjer osnovnih postavki za stranicu izbornika Intel AMT konfiguracija za konfiguriranje računala u statičkom načinu rada. Kako bi funkcioniralo u statičkom načinu rada računalo zahtijeva dvije MAC adrese (GBE MAC adresu i Manageability MAC adresu). Ako nema Manageability MAC adrese, Intel AMT se ne može postaviti u statički način rada.

| Primjer konfiguracija Intel AMT u statičkom načinu rada |                                                                                                    |  |
|---------------------------------------------------------|----------------------------------------------------------------------------------------------------|--|
| Parametri Intel AMT konfiguracije                       | Vrijednosti                                                                                                    |  |
| Intel AMT konfiguracija                                 | Odaberite i pritisnite <enter></enter>                                                                                                    |  |
| Naziv glavnog računala                                  | Primjer: IntelAMT                                                                                                    |  |
| TCP/IP                                                  | Parametre postavite kako slijedi:<br>1 Omogućite <b>Mrežno sučelje</b><br>1 Onemogućite <b>Način rada DHCP</b><br>1 Postavite IP adresu (npr., 192.168.0.15)<br>1 Postavite podmrežnu masku (npr., 255.255.255.0)<br>1 Adresa zadanog gatewaya nije obavezna<br>1 Preferirana DNS adresa nije obavezna<br>1 Alternativna DNS adresa nije obavezna<br>1 Postavite naziv domene (na primjer, amt.intel.com) |  |
| Model pružanja usluga                                   | <ol> <li>Način rada Intel AMT 2.6</li> <li>Mala poduzeća</li> </ol>                                                                                                    |  |
| SOL/IDE-R                                               | 1 Omogućite <b>SOL</b><br>1 Omogućite <b>IDE-R</b>                                                                                                    |  |
| Daljinsko ažuriranje programske upravljačke opreme      | Omogu <b>ć</b> eno                                                                                                    |  |

Spremite i napustite MEBx, a zatim ponovno pokrenite operativni sustav Microsoft® Windows® računala.

### Zadane postavke MEBx-a

Donja tablica navodi sve zadane postavke za Intel® Management Engine BIOS Extension (MEBx).

| Lozinka                                                  | admin                                                                                                    |
|----------------------------------------------------------|----------------------------------------------------------------------------------------------------|
| Zadane postavke I                                        | ntel Konfiguracije ME platforme                                                                                                    |
| Kontrola stanja Intel ME platforme <sup>1</sup>          | Omogućeno *<br>Onemogućeno                                                                                                    |
| Intel ME lokalno ažuriranje programske upravljačke oprem | Omogućeno<br>Onemogućeno*                                                                                                    |
| Intel ME kontrola značajki                               |                                                                                                    |
| Odabir značajke upravljivosti                            | Nijedno<br>Intel AMT *<br>ASF                                                                                                    |
| Intel ME Kontrola napajanja                              |                                                                                                    |
| Intel ME UKLJUČENO u stanjima mirovanja glavnog računala | Mobilno: UKLJUČENO u S0*<br>Mobilno: UKLJUČENO u S0, S3/AC<br>Mobilno: UKLJUČENO u S0, S3/AC, S4-5/AC<br>Mobilno: UKLJUČENO u S0; ME daljinsko buđenje u S3/AC<br>Mobilno: UKLJUČENO u S0; ME daljinsko buđenje u S3/AC, S4-5/AC |
| Zadane postavke Ir                                       | ntel AMT konfiguracije platforme                                                                                                    |
| Naziv glavnog računala                                   |                                                                                                    |
| TCP/IP                                                   |                                                                                                    |
| Onemogućiti mrežno sučelje?                              | Ν                                                                                                    |
| DHCP omogućen. Onemogućiti?                              | Ν                                                                                                    |
| Naziv domene                                             | prazno <sup>2</sup>                                                                                                    |
| Poslužitelj koji pruža usluge                            |                                                                                                    |
| Adresa poslužitelja za pružanje usluge                   | 0.0.0.0                                                                                                    |
| Broj porta (0-65535)                                     | 0                                                                                                    |
| Model pružanja usluge                                    |                                                                                                    |
| Način rada AMT 2.6                                       | Ν                                                                                                    |
| Postavljanje PID i PPS **                                |                                                                                                    |
| Postavljanje PID i PPS **                                | PPS format: 1234-ABCD-1234-ABCD-1234-ABCD-1234-ABCD                                                                                                    |

| Poništavanje pružanja usluge≟<br>SOL∕ I DE-R     |                                              |
|--------------------------------------------------|----------------------------------------------|
| Korisničko ime & lozinka                         | Onemogu <b>ć</b> eno<br>Omogu <b>ć</b> eno * |
| Serijski preko LAN-a                             | Onemogu <b>ć</b> eno<br>Omogu <b>ć</b> eno * |
| IDE preusmjeravanje                              | Onemogu <b>ć</b> eno<br>Omogu <b>ć</b> eno * |
| Sigurno ažuriranje programske upravljačke opreme | Onemogu <b>ć</b> eno<br>Omogu <b>ć</b> eno * |
| Postavljanje PRTC-a                              | prazno                                       |
| Prekoračenje vremena zbog neaktivnosti           |                                              |
| Vrijednost prekoračenja vremena (0x0-0xFFFF)     | 1                                            |
| *Zadana postavka                                 | atal ANT a                                   |

\*\*Može prouzročiti djelomično poništavanje pružanja usluga Intel AMT-a
 <sup>1</sup> Kontrola stanja Intel ME platforme mijenja se samo za rješavanje problema s Management Engine (ME).
 <sup>2</sup> U načinu rada za korporacije, DHCP automatski učitava naziv domene.
 <sup>3</sup> Postavka poništavanja pružanja usluge vid se samo ako je okvir označen.

# O Intel<sup>®</sup> Active Management Technology

Priručnik za administratora upravljanja Dell™ sustavima

Intel<sup>®</sup> Active Management Technology (Intel AMT ili iAMT<sup>®</sup>) omogućava tvrtkama da jednostavno upravljaju svojim umreženim računalima. Upravljanje informatičkim uređajima i softverom može:

- 1 Otkriti računalne resurse na mreži bez obzira na to je li računalo uključeno ili isključeno Intel AMT za pristup računalu koristi informacije spremljene u trajnu memoriju računala. Računalu se može pristupiti čak i ako je isključeno iz napajanja (to se naziva i izvanpojasni ili OOB pristup).
- 1 Vršiti udaljene popravke računala čak i kad operativni sustav zakaže U slučaju kvara na softveru ili operativnom sustavu, Intel AMT se može koristiti za udaljeni pristup računalu radi popravka. IT administratori mogu također zabilježiti probleme s računalom uz pomoć izvanpojasnog logiranja događaja i sustava upozorenja Intel AMT tehnologije.
- 1 Zaštititi mreže od ulaznih prijetnji dok se softver i zaštita od virusa jednostavno održavaju ažurnima u cijeloj mreži.

### Podrška softvera

Nekoliko neovisnih dobavljača softvera (ISV) izrađuju softverske pakete koji će funkcionirati s Intel AMT značajkama. Ovo IT administratorima pruža mnoge opcije kada je u pitanju udaljeno upravljanje resursima umreženih računala u sklopu njihove tvrtke.

## Značajke i koristi

| Intel AMT                                              |                                                                                                    |  |
|--------------------------------------------------------|----------------------------------------------------------------------------------------------------|--|
| Značajke                                               | Koristi                                                                                                    |  |
| Izvanpojasni (OOB) pristup                             | Omogućava udaljeno upravljanje platformama bez obzira na napajanje ili stanje operativnog sustava                 |  |
| Udaljeno rje <b>š</b> avanje problema i oporavak       | Značajno smanjuje osobne posjete IT tehničkog osoblja te povećava njihovu učinkovitost                            |  |
| Proaktivno upozoravanje                                | Skraćuje prekide rada i minimizira vremena popravka                                                               |  |
| Udaljeno praćenje hardverskih i softverskih<br>resursa | Povećava brzinu i točnost nad ručnim praćenjem inventara te snižava knjigovodstvene troškove vezane za<br>imovinu |  |
| Trajna memorija tre <b>ć</b> e strane                  | Povećava brzinu i točnost nad ručnim praćenjem inventara te snižava knjigovodstvene troškove vezane za<br>imovinu |  |

Intel® Management Engine BIOS Extension (MEBx) je neobavezni ROM modul kojeg tvrtki Dell osigurava Intel, a uključen je u Dell BIOS. MEBx je prilagođen Dell računalima.

## Preusmjeravanje serijskih i IDE komunikacija

Priručnik za administratora Dell™ sustava

Intel<sup>®</sup> AMT omogućava preusmjeravanje serijskih i IDE komunikacija s upravljanog klijenta na upravljačku konzolu bez obzira na pokretanje sustava i stanje napajanja upravljanog klijenta. Klijent samo treba biti omogućen za Intel AMT, povezan na izvor napajanja i imati mrežnu vezu. Intel AMT podržava preusmjeravanja Serijski preko LAN-a (SOL, preusmjeravanje tekst/tipkovnica) i IDE (IDER, CD-ROM preusmjeravanje) preko TCP/IP-a.

#### Pregled serijski preko LAN-a

Serijski preko LAN-a (SOL) je mogućnost emuliranja komunikacije preko serijskog priključka, a preko standardne mrežne veze. SOL se može koristiti za većinu aplikacija za upravljanje gdje je obično potrebno povezivanje preko serijskog priključka.

Kada se uspostavi aktivna SOL sesija između klijenta omogućenog za Intel AMT i upravljačke konzole, a pomoću Intel AMT biblioteke preusmjeravanja, serijski promet klijenta se preko Intel AMT preusmjerava preko LAN veze i čini dostupnim upravljačkoj konzoli. Slično tomu, upravljačka konzola može poslati serijske podatke preko LAN veze za koju se čini da potječe od serijskog priključka klijenta.

## Pregled IDE preusmjeravanja

IDE preusmjeravanje (IDER) može emulirati IDE CD pogon ili naslijeđeni floppy disk ili LS-120 pogon preko standardne mrežne veze. IDER omogućava upravljačkom stroju da preko mreže jedan od svojih lokalnih pogona spoji na upravljanog klijenta. Nakon uspostavljanja IDER sesije upravljani klijent može koristiti udaljeni uređaj kao da je izravno spojen na jedan od njegovih vlastitih IDE kanala. To može biti korisno kod udaljenog pokretanja sustava na računalu koje inače ne reagira. IDER ne podržava DVD format.

Na primjer, IDER se koristi za pokretanje sustava klijenta s oštećenim operativnim sustavom. Najprije se u jedinicu za pogon diska upravljačke konzole stavlja valjani disk za pokretanje sustava. Pogon se zatim prenosi kao argument kad upravljačka konzola pokrene IDER TCP sesiju. Intel AMT registrira uređaj kao virtualni IDE uređaj na klijentu, bez obzira na njegovo napajanje ili stanje pokretanja sustava. SOL i IDER mogu se koristiti zajedno, budući da će se BIOS klijenta možda morati konfigurirati kako bi se sustav pokrenuo s virtualnog IDE uređaja.

#### Pregled postavljanja i konfiguracije Intel<sup>®</sup> AMT tehnologije Priručnik za administratore Dell™ sustava

Termini

Stanja pri postavljanju i konfiguraciji

#### Termini

Slijedi popis važnih termina vezanih uz postavljanje i konfiguraciju Intel<sup>®</sup> AMT tehnologije:

- Postavljanje i konfiguracija Postupak koji računalo kojim upravlja Intel AMT popunjava korisničkim imenima, lozinkama i mrežnim parametrima koji 1

- Postavljanje i konfiguracija Postupak koji računalo kojim upravlja Intel AMT popunjava korisničkim imenima, lozinkama i mrežnim parametrima koji omogućavaju udaljeno administriranje računalom. Opremanje Postavljanje i potpuna konfiguracija Intel AMT tehnologije. Usluga konfiguracije Aplikacija treće strane koja dovršava opremanje Intel AMT tehnologije za korporativni način rada. Intel AMT web sučelje Sučelje temeljeno na web pregledniku koje omogućava ograničeno udaljeno upravljanje računalom. Operativni načini rada Intel<sup>®</sup> AMT može se postaviti za korištenje u Načinu rada za korporacije (za velike organizacije) ili Načinu rada za mala i srednja poduzeća (SMB) (nazivaju se i modeli opremanja). Način rada za korporacije zahtijeva da usluga konfiguracije dovrši opremanje; način rada za mala i srednja poduzeća (SMB) (nazivaju se i modeli opremanja). Način rada za korporacije zahtijeva da usluga konfiguracije dovrši opremanje; način rada za mala i srednja poduzeća (SMB) (nazivaju se i modeli opremanja). Način rada za korporacije spremanje preko Intel ME BIOS Extension (MEBx). Način rada za korporacije Nakon postavljanja Intel AMT tehnologije u Način rada za korporacije, spreman je pokrenuti vlastitu konfiguraciju. Kada su dostupni svi traženi elementi mreže, jednostavno spojite računalo na izvor napajanja i mrežu, a Intel AMT automatski pokreće svoju vlastitu konfiguraciju obično traje samo nekoliko sekundi. Kada je Intel AMT postavljen i konfigurian, tehnologiju možete ponovno konfiguriati prema svom poslovnom okruženju. poslovnom okruženiu.
- posovnom dvaza mala i srednja poduzeća Nakon postavljanja Intel AMT tehnologije u način rada za mala i srednja poduzeća računalo ne mora pokretati bilo kakvu konfiguraciju preko mreže. Postavlja se ručno, a spreman je za korištenje preko Intel AMT web sučelja.

Prije korištenja morate postaviti i konfigurirati Intel AMT u računalu. Postavljanje Intel AMT-a priprema računalo za način rada Intel AMT i omogućava mrežno povezivanje. Ovo se postavljanje obično vrši samo jednom tijekom trajanja računala. Kada je intel AMT omogućen, softver za upravljanje može ga otkriti preko mreže.

### Stanja postavljanja i konfiguracije

Računalo opremljeno za Intel AMT može biti u jednom od tri stanja postavljanja i konfiguracije:

- Tvornički zadano stanje Tvornički zadano stanje u potpunosti je nekonfigurirano stanje u kojem sigurnosne vjerodajnice još nisu postavljene, a mogućnosti Intel AMT-a još nisu dostupne za upravljačke aplikacije. U tvornički zadanom stanju Intel AMT ima tvornički zadane postavke.
   Stanje postavljanja Stanje postavljanja je djelomično konfigurirano stanje u kojem je Intel AMT postavljen s početnim umrženjem i podacima za TLS protokol: početnom lozinkom administratora, širta za opremanje (PPS) i identifikator za opremanje (PID). Kada se Intel AMT postavi, spreman je od usluge konfiguracije primiti postavke konfiguracije načina rada za korporacije.
   Opremljeno stanje Opremljeno stanje le sasvim konfigurirano stanje u kojem je Intel Management Engine (ME) konfiguracije načina rada za korporacije.
- **Opremljeno stanje** Opremljeno stanje i osavim konfigurirano stanje u kojem je Intel Management Engine (ME) konfiguriran s opcijama napajanja, a Intel AMT je konfiguriran sa sigurnosnim postavkama, potvrdama te postavkama koje aktiviraju Intel AMT mogućnosti. Kada se Intel AMT konfigurira, njegove značajke spremne su za interakciju s aplikacijama za upravljanje.

#### Metode za dovršenje postupka opremanja

Računalo treba konfigurirati prije nego su Intel AMT značajke spremne za interakciju s aplikacijom za upravljanje. Dvije su metode za dovršetak postupka opremanja (od jednostavnije prema složenijoj):

- Usluga konfiguracije Usluga konfiguracije omogućava vam da dovršite postupak opremanja s konzole s korisničkim sučeljem na njihovom poslužitelju samo jednim dodirom na svako od računala opremljenih za Intel AM. Polja PPS i PID popunjavaju se pomoću datoteke koju stvara usluga konfiguracije
- MEBx sučelje IT administrator ručno konfigurira Management Engine BIOS Extension (MEBx) postavke na svakom računalu opremljenom za Intel AMT.
   Polja PPS i PID se ispunjavaju upisivanjem alfanumeričkih šifri od 32 znaka i 8 znakova koje je usluga konfiguracije stvorila u MEBx sučelje.

#### Opremanje: Dovršetak postupka postavljanja i konfiguracije Priručnik za administratore Dell™ sustava

Korištenie usluge konfiguracije za dovršetak opremanja

Korištenie MEBx sučelja za dovršetak opre

Računalo se treba konfigurirati prije nego su Intel<sup>®</sup> AMT mogućnosti spremne za interakciju s aplikacijom za upravljanje. Dostupne su dvije metode za dovršetak postupka opremanja (od jednostavnije prema složenijoj)

- Usluga konfiguracije Usluga konfiguracije omogućava vam da dovršite postupak opremanja s konzole s korisničkim sučeljem na njihovom poslužitelju samo jednim dodirom na svako od računala opremljenih za Intel AMT. Polja PPS i PID ispunjavaju se pomoću datoteke koju stvara usluga konfiguracije spremljene na USB uređaj velikog kapaciteta.
- MEBx sučelje IT administrator ručno konfigurira Management Engine BIOS Extension (MEBx) postavke na svakom računalu opremljenom za Intel AMT. Polja PPS i PID se popunjavaju upisivanjem alfanumeričkih šifri od 32 znaka i 8 znakova koje je usluga konfiguracije stvorila u MEBx sučelje.

# Korištenje usluge konfiguracije za dovršetak opremanja

### Korištenje USB memorijskog uređaja

Ovo poglavlje govori o postavljanju i konfiguriranju Intel® AMT-a pomoću USB memorijskog uređaja. USB uređajem možete postaviti i lokalno konfigurirati lozinku, ID za opremanje (PID) te podatke o šifri za opremanje (PPS). To se naziva i *USB opremanjem.* USB opremanje omogućuje vam da ručno postavite i konfigurirate računala bez problema povezanih s ručnim unosima.

USB opremanje funkcionira samo ako je MEBx lozinka postavljena na tvornički zadanu lozinku admin. Ako je lozinka mijenjana, brisanjem CMOS-a ponovno je postavite na tvornički zadanu. Upute potražite u poglavlju "Postavljanje sustava" u Korisničkom priručniku svog računala

Slijedi uobičajeni postupak postavljanja i konfiguracije šifre za USB memorijski uređaj. Detaljna objašnjenja pomoću Altiris® Dell™ upravitelja klijentima (DCM) potražite u poglavlju Konfig cije za upravljanje klijentima

- IT tehničar umeće USB uređaj u računalo s upravljačkom konzolom. Tehničar putem konzole s poslužitelja za postavljanje i konfiguraciju (SCS) traži zapise o lokalnom postavljanju i konfiguraciji. 3.
  - SCS čini sljedeće: o Generira odgovarajuće lozinke, setove za PID i PPS
- n. Pohranjuje te podatke u svoju bazu podataka
   n. Vraća podatke na upravljačku konzolu
   4. Upravljačka konzola ispisuje lozinku, setove za PID i PPS u datoteku setup.bin na USB uređaju. 5
- Di avijačka solučila ispušje ložinka, setove za Pro FFFS u dateka setap bili na obs ulevaju: Tehničar dalje USB uređaj vodi u fazu gdje se nalaze nova računala omogućena za Intel AMT. Zatim čini sljedeće: o Ako je potrebno, otpakirava i spaja računala o Umeće USB uređaj u računalo o Uključuje to računalo opodali u računala o opodali se na observata observata ob
- o Uključuje to računalo
   BIOS računala prepoznaje USB uređaj.
   o Ako ga pronađe, BIOS traži datoteku setup.bin na početku uređaja. Idite na korak 7.
   o Ako nije pronađen USB uređaj ili datoteka setup.bin, tada ponovno pokrenite računalo. Zanemarite preostale korake.
   BIOS računala prikazuje poruku da će doći do automatskog postavljanja i konfiguracije.
   o Prvi dostupni zapis u datoteci setup.bin učitava se u memoriju. Postupak obavlja sljedeće:
- - n Potvrđuje zapis o zaglavlju datoteke
     n Locira sljedeći dostupni zapis
  - n Ako je postupak uspješan, poništava se valjanost trenutnog zapisa tako da se ne može ponovno koristiti o Postupak stavlja adresu memorije u MEBx blok parametara.
     o Postupak poziva MEBx.

- MEBx obrađuje zapis.
   MEBx na zaslonu ispisuje poruku o dovršetku.
- IT tehničar isključuje računalo. Računalo je sada u stanju postavljanja i spremno je da ga se distribuira korisnicima u načina rada za korporacije. Ako imate više računala, ponovite korak 5. 10.

Više informacija o postavljanju i konfiguraciji USB uređaja potražite kod dobavljača upravljačkih konzola.

### Zahtjevi USB memorijskog uređaja

USB memorijski uređaj mora ispunjavati sljedeće zahtjeve kako bi mogao postaviti i konfigurirati Intel AMT:

- Mora biti veći od 16 MB.
- Mora se formatirati s FAT16 sustavom datoteka. Veličina sektora mora biti 1 KB.
- USB uređaj ne može se pokretati u svojstvu sustava. izbrisane ili bilo što drugo.

## Konfiguriranje Intel AMT-a s Dell Client Management Application

Zadani je paket datoteke koji se dostavlja DelI™ Client Management (DCM) aplikacija. Ovaj dio objašnjava postupak postavljanja i konfiguriranja Intel® AMT-a s DCM paketom. Kako je spomenuto ranije u dokumentu, dostupno je i nekoliko drugih paketa preko dobavljača treće strane.

Prije početka ovog postupka računalo se mora konfigurirati i mora ga prepoznati DNS poslužitelj. Također je potreban USB memorijski uređaj koji mora odgovarati zahtjevima navedenim u prethodnom dijelu.

Narav softvera za upravljanje je takva da nije uvijek dinamičan ili u realnom vremenu. Ustvari, ponekad, ako svom računalu date naredbu da nešto učini, poput pokretanja sustava, možda ćete morati ponovno pokrenuti sustav kako bi funkcionirao.

### Postavljanje i konfiguracija pomoću USB memorijskog uređaja

1. Formatirajte USB uređaj pomoću FAT16 sustava datoteka i bez oznake kapaciteta i zatim ga ostavite postrani.

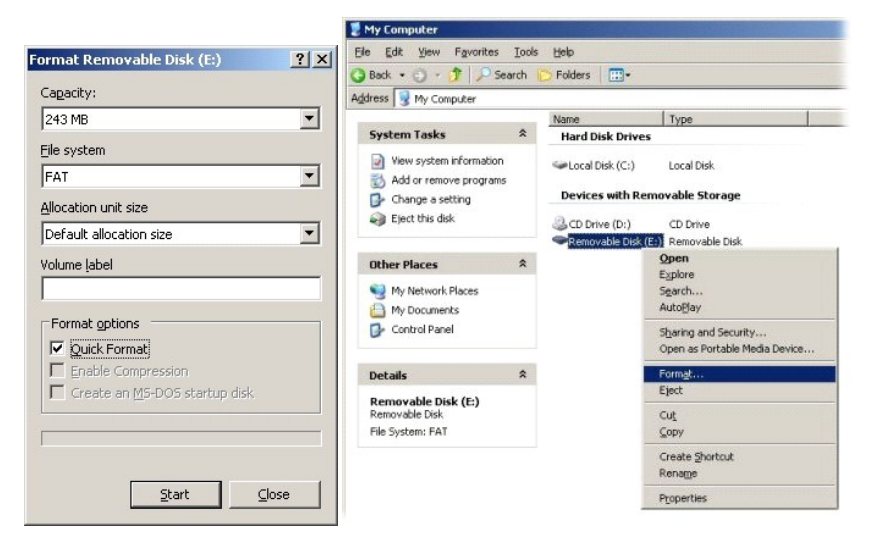

2. Otvorite aplikaciju Altiris® Dell Client Manager dvostrukim pritiskom ikone na radnoj površini ili preko izbornika Start.

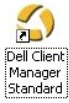

3. Odaberite AMT Quick Start (AMT Brzo pokretanje) s lijevog navigacijskog izbornika za otvaranje Altiris konzole.

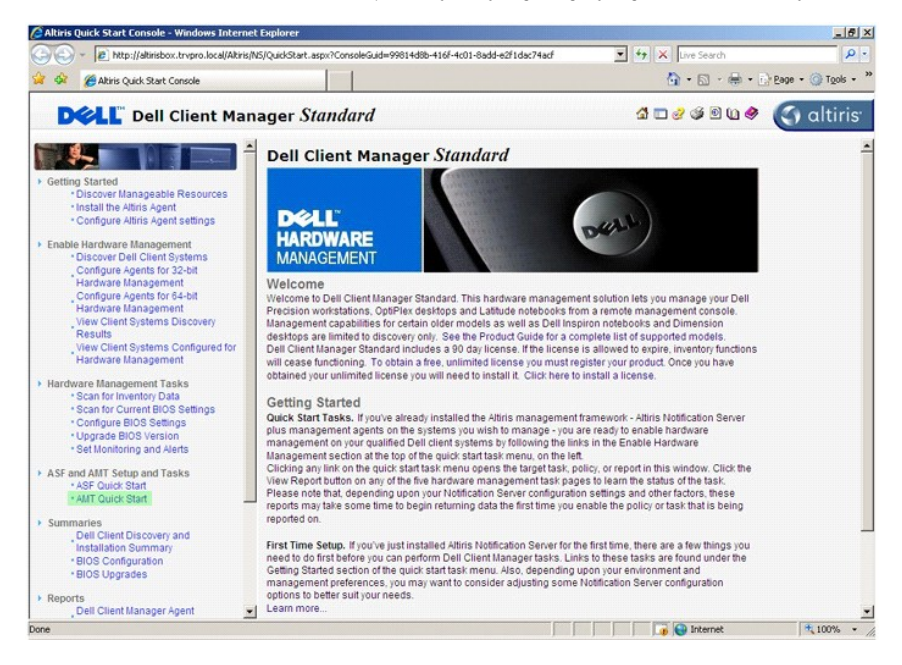

4. Pritisnite plus (+) za proširenje odjeljka Intel AMT Getting Started (Intel AMT početak rada).

| Altiris Console 6.5 - Windows Internet Explorer                  |                                     |                   |                                | ×                        |
|------------------------------------------------------------------|-------------------------------------|-------------------|--------------------------------|--------------------------|
|                                                                  | it.aspx?ConsoleGuid=3faa8b67-250b-4 | ad-8186-fe2f49a9e | e7078WiewGuid= 💌 🦘 🗙 Live Sear | h 👂 -                    |
| Altiris Console 6.5                                              |                                     |                   | 🔂 • 🖾                          | • - D Page • O Tools • * |
| 🗧 altiris console                                                | altirisbox.trvpro.local - TRVPR     | O\Administrator   | 19170                          | > Search                 |
| Home View Manage Tools Reports Configure                         | Help >                              |                   |                                |                          |
| 1   G                                                            | 2.                                  |                   |                                | 5 9 8 E                  |
| Out of Band Management     Alart Standard Exempt Cattion Started |                                     |                   |                                | ~ ~ ~ ~ ~ ~              |
| Collections                                                      | Intel® AMT Getti                    | ng Starte         | d                              |                          |
| 🛞 🧰 Configuration                                                | Name                                | Type Des          | cription Modified By           | Modified Date            |
| 🛞 🛅 Intel® AMT Getting Started                                   | Section 1. Provisioning             | Folder            | TRVPR0\Administrator           | 6/14/2007 1:17:14 PM     |
| Reports     Taska                                                | Section 2. Intel® AMT Tasks         | Folder            | TRVPR0\Administrator           | 6/14/2007 1:17:13 PM     |
|                                                                  | _                                   |                   |                                |                          |
| Favorites                                                        |                                     |                   |                                |                          |
| My Favorites                                                     | Rours: 1 to 2 of 2                  |                   |                                |                          |
| Bri Avura Console nome                                           | Pager 1 of 1 Row                    | s per page: All   |                                |                          |
| Done                                                             | 1                                   |                   | 🛛 🚺 🚺 🚺 Interne                | £ 100% • ,               |

5. Pritisnite (+) za proširenje odjeljka Section 1. Provisioning (Odjeljak 1. Opremanje).

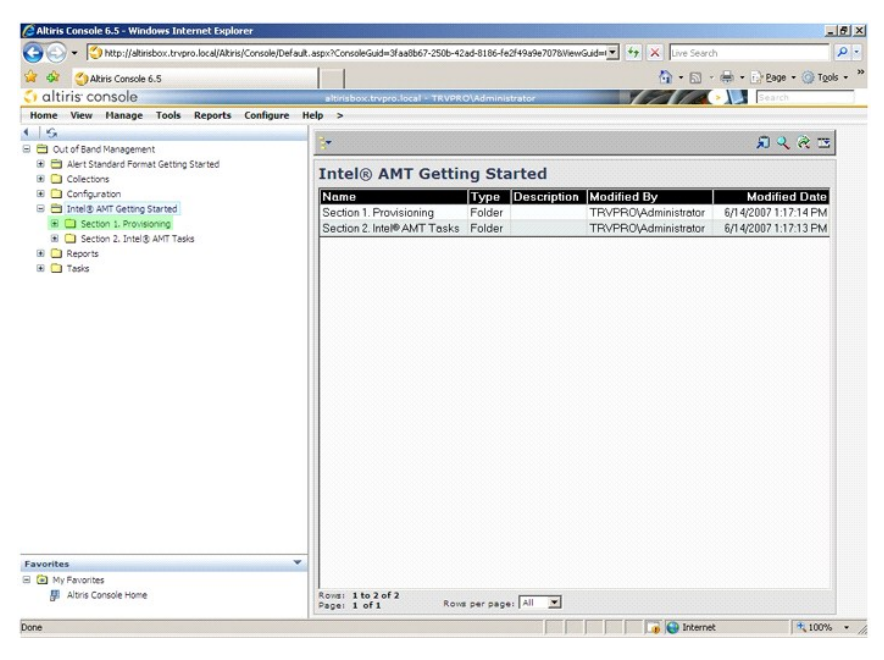

6. Pritisnite plus (+) za proširenje odjeljka Basic Provisioning (without TLS) (Osnovno opremanje (bez TLS-a)).

| Altiris Console 6.5 - Windows Internet Explorer                                                                                                    |                                            |                         |                           |                        |
|----------------------------------------------------------------------------------------------------|--------------------------------------------|-------------------------|---------------------------|------------------------|
| 🕒 🕙 👻 🌔 http://altirisbox.trvpro.local/Akiris/Consol                                                                                                    | le/Default.aspx?ConsoleGuid=3faa8b67-250b- | 42ad-8186-fe2f49a9e7078 | WewGuid=1 + K Live Searc  | h P                    |
| 😭 🏟 🌖 Altiris Console 6.5                                                                                                    |                                            |                         | 🙆 • 🖾 ·                   | 🖶 • 📄 Page • 🎯 Tools • |
| 🗧 altiris console                                                                                                    | altirisbox.trvpro.local - TRVP             | RO\Administrator        | 19270                     | > Search               |
| Home View Manage Tools Reports Config                                                                                                    | gure Help >                                |                         |                           |                        |
| < S                                                                                                    | 2.                                         |                         |                           | A & & E                |
| Cut of Band Management     Employer Standard Encoder Cettion Standard                                                                                                    |                                            |                         |                           |                        |
| Collections                                                                                                    | Intel® AMT Gett                            | ing Started             |                           |                        |
| 🗷 🧰 Configuration                                                                                                    | Name                                       | Type Descript           | ion Modified By           | Modified Date          |
| 🖃 🚍 Intel® AMT Getting Started                                                                                                    | Section 1. Provisioning                    | Folder                  | TRVPR0\Administrator      | 6/14/2007 1:17:14 PM   |
| Section 1. Provisioning     Page 2 Section 2 Section 2 Sectio | Section 2. Intel® AMT Task                 | s Folder                | TRVPR0\Administrator      | 6/14/2007 1:17:13 PM   |
| Enable Security (TLS)                                                                                                    |                                            |                         |                           |                        |
| 🗷 🧰 Section 2. Intel® AMT Tasks                                                                                                    |                                            |                         |                           |                        |
| Carl Reports                                                                                                    |                                            |                         |                           |                        |
| 🗈 🧰 Tasks                                                                                                    |                                            |                         |                           |                        |
|                                                                                                    |                                            |                         |                           |                        |
|                                                                                                    |                                            |                         |                           |                        |
|                                                                                                    |                                            |                         |                           |                        |
|                                                                                                    |                                            |                         |                           |                        |
|                                                                                                    |                                            |                         |                           |                        |
|                                                                                                    |                                            |                         |                           |                        |
|                                                                                                    |                                            |                         |                           |                        |
|                                                                                                    |                                            |                         |                           |                        |
|                                                                                                    |                                            |                         |                           |                        |
|                                                                                                    |                                            |                         |                           |                        |
|                                                                                                    |                                            |                         |                           |                        |
|                                                                                                    |                                            |                         |                           |                        |
|                                                                                                    |                                            |                         |                           |                        |
|                                                                                                    |                                            |                         |                           |                        |
| Favorites                                                                                                    | *                                          |                         |                           |                        |
| My Favorites                                                                                                    |                                            |                         |                           |                        |
| Altris Console Home                                                                                                    | Rows: 1 to 2 of 2<br>Page: 1 of 1 Ro       | ws per page: All        |                           |                        |
| Done                                                                                                    | P                                          |                         |                           | e 100% •               |
|                                                                                                    |                                            | )                       | in the left of the second |                        |

7. Odaberite Step 1. Configure DNS (Korak 1. Konfiguracija DNS-a).

Poslužitelj za obavijesti s instaliranim izvanpojasnim rješenjem za upravljanje mora se u DNS-u registrirati kao "ProvisionServer" (Poslužitelj za opremanje).

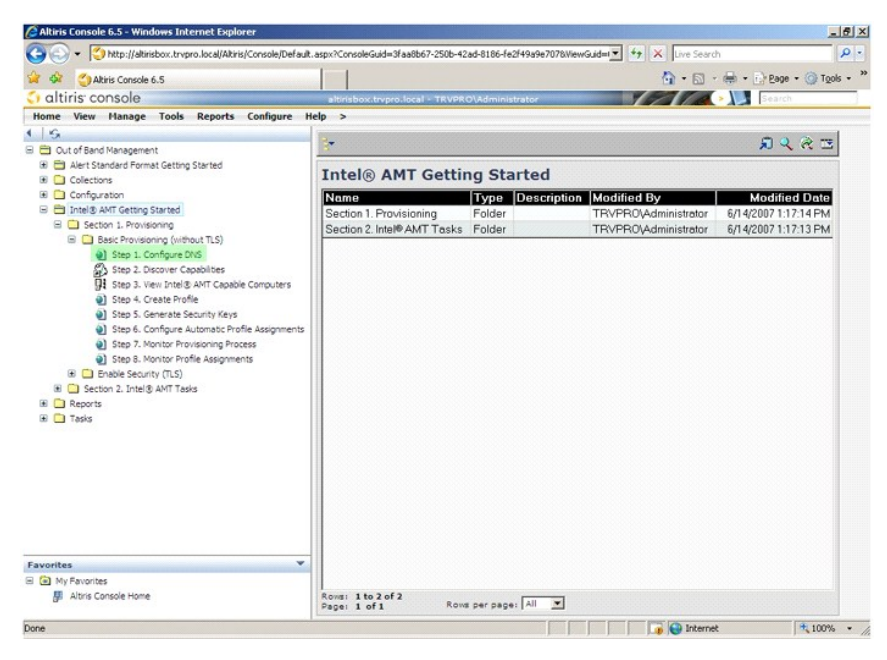

 Pritisnite Test na zaslonu DNS Configuration (Konfiguracija DNS-a) kako biste provjerili da DNS ima unos ProvisionServer te da se on pretvara u ispravni Intel poslužitelj za postavljanje i konfiguraciju (SCS).

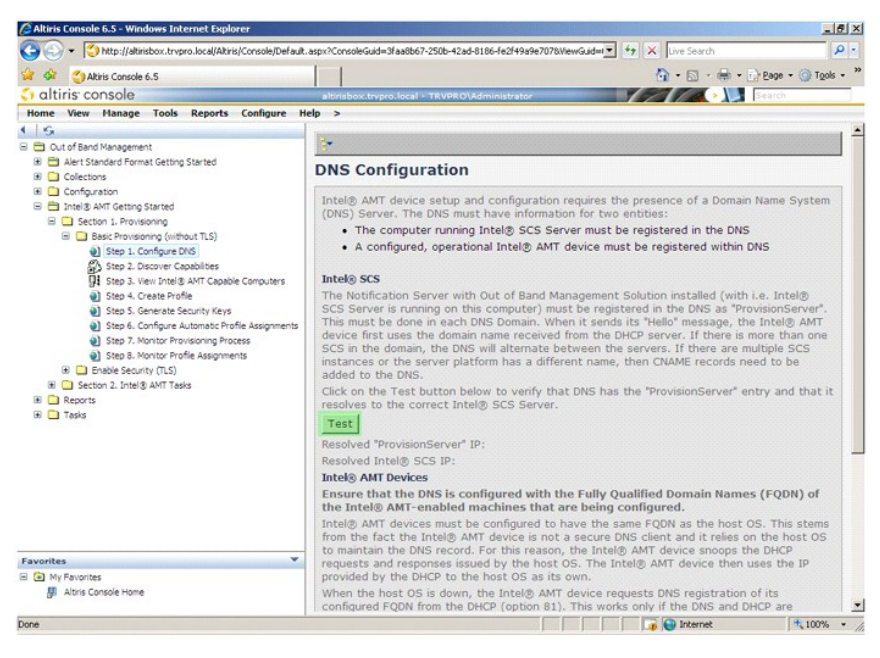

Sada je vidljiva IP adresa za ProvisionServer i Intel SCS.

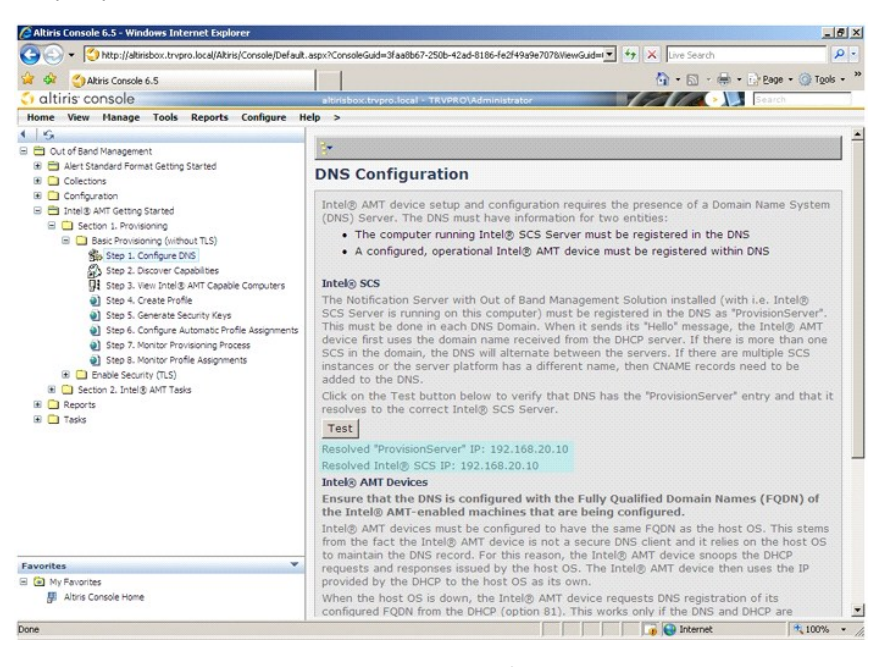

9. Odaberite Step 2. Discovery Capabilities (Korak 2. Mogućnosti otkrivanja)

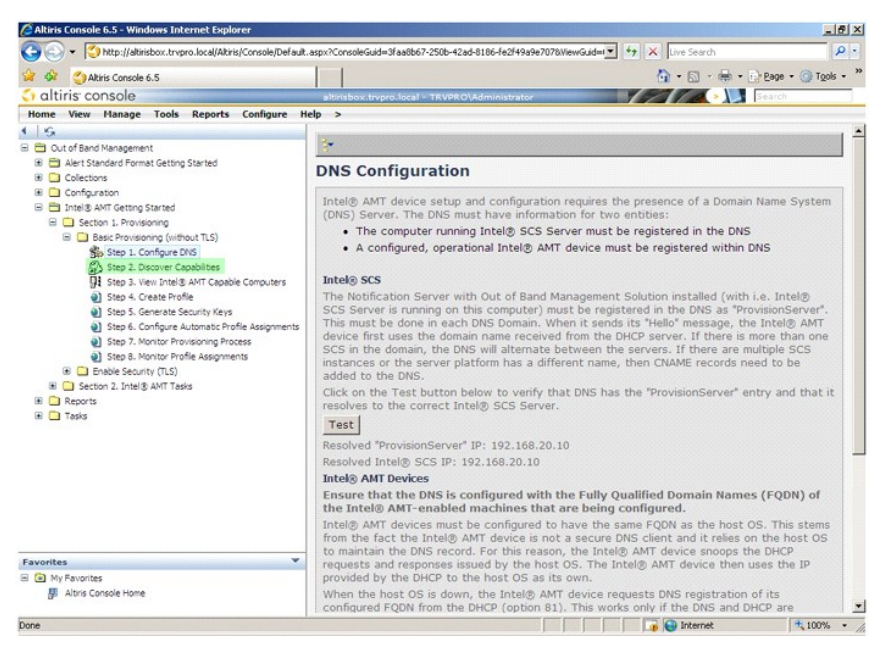

10. Provjerite je li postavka Enabled (Omogućeno). Ako je Disabled (Onemogućeno), pritisnite potvrdni okvir do Disabled (Onemogućeno) i pritisnite Apply (Primijeni).

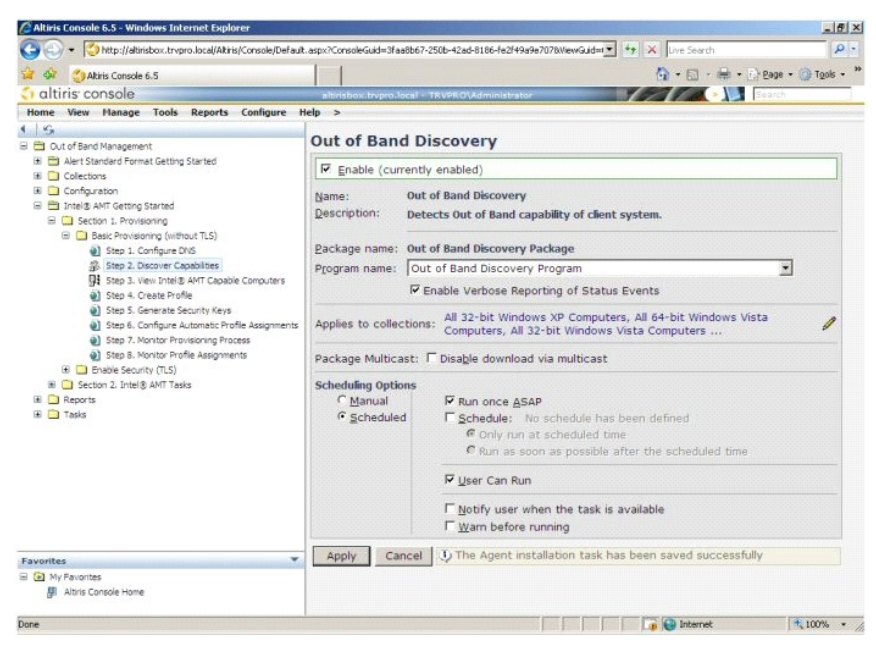

11. Odaberite Step 3. View Intel AMT Capable Computers (Korak 3. Pregled računala omogućenih za Intel AMT).

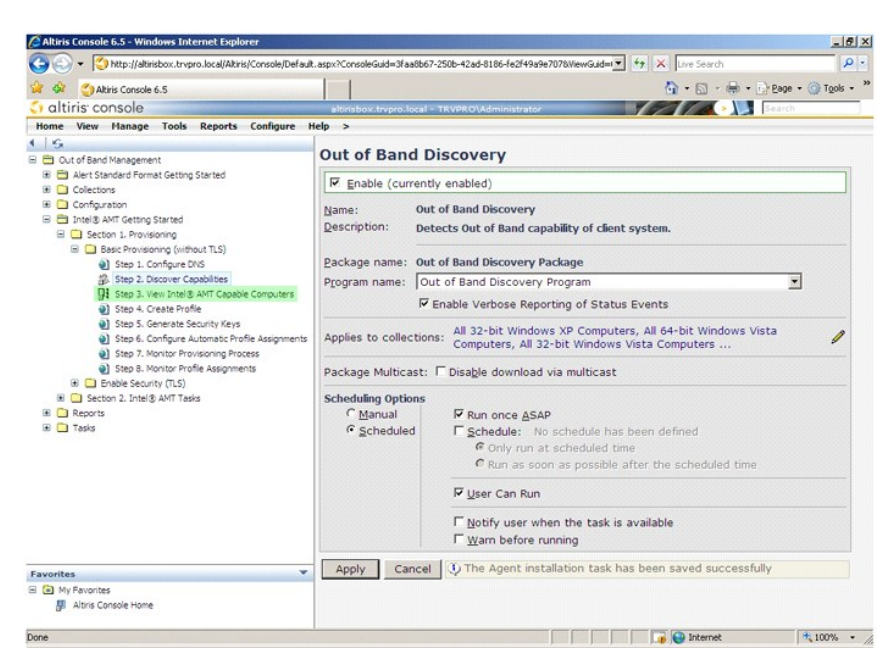

Na ovom je popisu vidljivo svako računalo koje se nalazi na mreži i omogućeno je za Intel AMT.

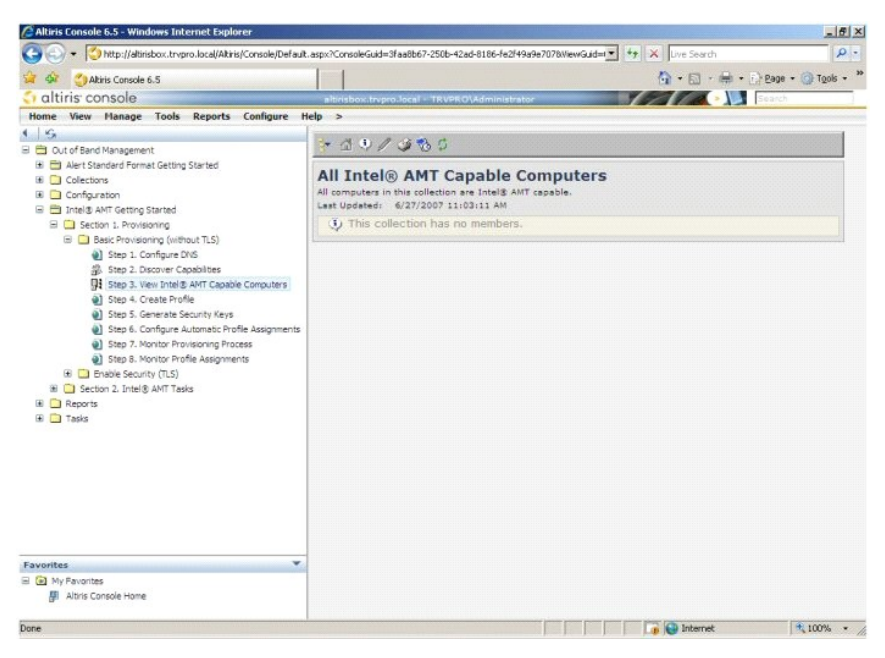

12. Odaberite Step 4. Create Profile (Korak 4. Stvaranje profila).

| Altiris Console 6.5 - Windows Internet Explorer                                                                                                    |                                                                                                    | ×             |
|----------------------------------------------------------------------------------------------------|----------------------------------------------------------------------------------------------------|---------------|
| C C + Mttp://altirisbox.trvpro.local/Altiris/Console/Defaul                                                                                                    | R.aspx?ConsoleGuid=3faa8b67-250b-42ad-8186-fe2f49a9e7078WewGuid= 💽 😚 🗶 Live Search                                                                                                    | P -           |
| 😭 🍄 🌖 Akiris Console 6.5                                                                                                    | 🟠 - 🔂 - 🖶 - D Bage                                                                                                    | • 💮 Tools • * |
| 🗧 altiris console                                                                                                    | altirisbox.trvpro.local - TRVPRO\Administrator                                                                                                    |               |
| Nome         View         Planage         Tools         Reports         Configure           Image: Standard Permat Getting Started         Image: Standard Permat Getting Started         Image: Stand | Help ><br>All Computers in this collection are Intel <sup>®</sup> AMT capable.<br>Computers in this collection are Intel <sup>®</sup> AMT capable.<br>Cast Updated. (#27/2007 Intel <sup>®</sup> Intel <sup>®</sup> AMT capable.<br>Collection has no members. |               |
| Favorites 👻                                                                                                    |                                                                                                    |               |
| ☐ My Favorites ∰ Altris Console Home                                                                                                    |                                                                                                    |               |
| Done                                                                                                    | i internet                                                                                                    | 100% •        |

13. Pritisnite (+) za dodavanje novog profila.

![](_page_24_Picture_2.jpeg)

14. Na kartici General (Općenito) administrator može modificirati naziv profila, njegov opis i lozinku. Administrator postavlja standardnu lozinku za jednostavnije buduće održavanje. Odaberite radio gumb manual (ručno) i unesite novu lozinku.

| Profile name: default_2<br>Profile description:<br>Default profile | User name: ADMIN<br>Intel® AMT 2.0 password: |
|--------------------------------------------------------------------|----------------------------------------------|
| Profile description:<br>Default profile                            | Intel® AMT 2.0 password:                     |
| Default profile                                                    | Random creation                              |
|                                                                    |                                              |
|                                                                    | Manual:                                      |
|                                                                    | Password:                                    |
| Kerberos                                                           | Confirm password:                            |
| Max clock tolerance: 5 minutes                                     | s Intel® AMT 1.0 password:                   |
|                                                                    | Password:                                    |
|                                                                    | Confirm password:                            |
|                                                                    |                                              |
|                                                                    |                                              |
|                                                                    |                                              |
|                                                                    | Password: Confirm password:                  |

15. Kartica Network (Mreža) pruža opciju koja omogućava ping odgovore, VLAN, web korisničko sučelje, Serijski preko LAN-a i IDE preusmjeravanje. Ako Intel AMT konfigurirate ručno, sve će ove postavke biti dostupne i u MEBx-u.

| Altiris Console Webpage Dialog<br>http://altirisbox.trvpro.local/Altiris/OCB5C/EdtProfileDig.aspx?action=add |                 |         |
|----------------------------------------------------------------------------------------------------|-----------------|---------|
| Configure Intel® AMT Setup & Configuration                                                                   | Service Profile | 🔇 altir |
| General Network TLS ACL Power Policy                                                                         |                 |         |
| General                                                                                                    |                 |         |
| F Enable ping response                                                                                       |                 |         |
| VLAN                                                                                                    |                 |         |
| T Use VLAN                                                                                                   |                 |         |
| VLAN tag: 5                                                                                                  |                 |         |
| nabled Interfaces                                                                                            |                 |         |
| T Web UI                                                                                                    |                 |         |
| Serial over LAN                                                                                              |                 |         |
| ✓ IDE redirection                                                                                            |                 |         |
|                                                                                                    |                 |         |
|                                                                                                    |                 |         |
|                                                                                                    |                 |         |
|                                                                                                    |                 |         |
|                                                                                                    |                 |         |
|                                                                                                    |                 |         |
|                                                                                                    |                 |         |
|                                                                                                    | ОК              | Cancel  |
| p://altirisbox.trvpro.local/Altiris/OOBSC/EditProfileDig.aspx?action=add                                     | Internet        |         |

 Kartica TLS (Zaštita prijelaznog sloja) pruža mogućnost omogućavanja TLS-a. Ako se omogući, potrebno je nekoliko drugih podataka, uključujući naziv poslužitelja autoriteta za potvrde (CA), zajednički naziv CA, vrstu CA i predložak potvrde.

| Altiris Console Webpage Dial<br>http://altirisbox.trvpro.local/Altiris/ | og<br>DOBSC/EditProFileDig.aspx?action=add |          |
|-------------------------------------------------------------------------|--------------------------------------------|----------|
| Configure Intel®                                                        | AMT Setup & Configuration Service Profile  | 🌍 altiri |
| General Network TLS A                                                   | CL Power Policy                            |          |
| TLS                                                                     |                                            |          |
| Configure the Profile Certifi                                           | cates                                      |          |
| CA server name:                                                         |                                            |          |
| CA common name:                                                         |                                            |          |
| CA type:                                                                | Enterprise                                 | ¥        |
| Certificate template:                                                   |                                            |          |
|                                                                         |                                            |          |
|                                                                         |                                            |          |
|                                                                         |                                            |          |
|                                                                         | ОК                                         | Cancel   |
| p://altirisbox.trvpro.local/Altiris/OOB                                 | SC/EditProfileDlg.aspx?action=add          | met      |

17. Kartica ACL (Popis kontrola pristupa) koristi se za pregled korisnika koji su već povezani s ovim profilom i za dodavanje novih korisnika i definiranje njihovih povlastica za pristup.

| http://altirisbox.trvpro.loc | al/Altiris/OOBSC/EditProfileDig.a | ispx?action=add    | and the second second |        |
|------------------------------|-----------------------------------|--------------------|-----------------------|--------|
| onfigure Int                 | el® AMT Setup                     | & Configuration Se | ervice Profile        | 🌍 alti |
| eneral Network               | TLS ACL Power Policy              |                    |                       |        |
| ew and Configure t           | the Profile ACL                   |                    |                       |        |
| ser Access Per               | mission Realms                    |                    |                       |        |
|                              |                                   |                    |                       |        |
|                              |                                   |                    |                       |        |
|                              |                                   |                    |                       |        |
|                              |                                   |                    |                       |        |
|                              |                                   |                    |                       |        |
|                              |                                   |                    |                       |        |
|                              |                                   |                    |                       |        |
|                              |                                   |                    |                       |        |
|                              |                                   |                    |                       |        |
|                              |                                   |                    |                       |        |
| Add                          | Oplata                            | C/01               |                       |        |
| AUU                          |                                   | E DIT.             |                       |        |
|                              |                                   |                    | ОК                    | Cancel |
|                              |                                   |                    | (A                    |        |

18. Kartica Power Policy (Pravila napajanja) ima opcije konfiguracije za odabir stanja mirovanja za Intel AMT i postavke Idle Timeout (Prekoračenje vremena zbog neaktivnosti). Preporučuje se da Prekoračenje vremena zbog neaktivnosti uvijek bude postavljeno na 1 radi optimalnih performansi.

![](_page_26_Picture_2.jpeg)

19. Odaberite Step 5. Generate Security Keys (Korak 5. Generiranje sigurnosnih šifri).

| 🖉 Altiris Console 6.5 - Windows Internet Explorer                                                                                                    |                                                                 |                 | _8×                |
|----------------------------------------------------------------------------------------------------|-----------------------------------------------------------------|-----------------|--------------------|
| G - Ktp://altirisbox.trvpro.local/Altiris/Console/Default.                                                                                                    | aspx?ConsoleGuid=3faa8b67-250b-42ad-8186-fe2f49a9e7078WewGuid=1 | + X Live Search | P -                |
| 😭 🍻 🍊 Altiris Console 6.5                                                                                                    |                                                                 | A • S • ⊕ • D   | Page - 🕥 Tools - » |
| 🗘 altiris console                                                                                                    | altirisbox.trvpro.local - TRVPRO\Administrator                  |                 | Search             |
| Home View Manage Tools Reports Configure Ho                                                                                                    | lp >                                                            |                 |                    |
| 1 6                                                                                                    | Sect + AIX                                                      |                 |                    |
| 🖃 🚞 Out of Band Management                                                                                                    | 3 2 T V IV                                                      |                 |                    |
| Alert Standard Format Getting Started     Collections                                                                                                    | Manage Profiles                                                 |                 |                    |
| Configuration                                                                                                    | Profile ID Profile Name Devices Description                     |                 |                    |
| Intel® AMT Getting Started                                                                                                    | 3 default 3 0 Default profile                                   |                 |                    |
| Best Provisioning (without TLS)     Best Provisioning (without TLS)     Best 2. Configure PMS     Step 2. Decover Caesobles     Step 3. Executive Caesobles     Step 3. Kontract Profile     Best 3. Kontract Provisioning Process     Best 3. Kontract Provisioning Process     Step 3. Kontract Provisioning Process     Step 3. Kontract Provisioning Process     Best 3. Kontract Provisioning Process     Best |                                                                 |                 |                    |
| Favorites                                                                                                    | Roma: 1to 1of 1<br>Page: 1 of 1 Roma per page: All 💌            | 😱 🍘 Internet    | <b>+</b> 100% •    |

20. Odaberite ikonu sa strelicom koja upućuje na Export Security Keys to USB Key (Izvezi sigurnosne šifre u USB uređaj).

![](_page_27_Picture_2.jpeg)

21. Odaberite radio gumb Generate keys before export (Generiraj šifre prije izvoza).

|                                                               |                                      |                                              |               |                                  | 1                | altist   |
|---------------------------------------------------------------|--------------------------------------|----------------------------------------------|---------------|----------------------------------|------------------|----------|
| xport Secu                                                    | rity K                               | eys to US                                    | в Кеу         |                                  | 0                | aitiri   |
| xport keys                                                    |                                      |                                              |               |                                  |                  |          |
| • All                                                         |                                      |                                              |               |                                  |                  |          |
| Only selected                                                 |                                      |                                              |               |                                  |                  |          |
| Generate key                                                  | before                               | export:                                      |               |                                  |                  |          |
| enerate Security                                              | Keys —                               |                                              |               |                                  |                  |          |
| Number of secur                                               | ty keys                              | to generate: S                               | D             |                                  |                  |          |
| ictory Default In                                             | tel@ Mar                             | nagement Engin                               | e Password    |                                  |                  |          |
| ntel© ME Passv                                                | ord:                                 | admin                                        |               |                                  |                  |          |
| ew Intel® Manag<br>is password is eith<br>igine BIOS Extensio | jement E<br>er uploade<br>on screen. | ngine Password<br>ed from USB key o          | r typed in ma | enuelly into th                  | e Manag          | ement    |
| ntel® ME Passv                                                |                                      | Dell123!                                     |               |                                  |                  |          |
|                                                               |                                      |                                              |               |                                  |                  |          |
|                                                               |                                      |                                              |               |                                  |                  |          |
|                                                               |                                      |                                              |               |                                  |                  |          |
|                                                               |                                      |                                              |               |                                  |                  |          |
| create and downlo                                             | ad USB lo<br>ey file. Pla            | ey file, first configu<br>ace downloaded fil | e to the USB  | ind click Gener<br>Storage Devic | rate file,<br>e. | and then |
| ck Download USB k                                             |                                      |                                              |               |                                  |                  |          |

22. Unesite broj šifri koje treba generirati (zavisi od broja računala koje treba opremiti). Zadani je broj 50.

| LADOI COCCUI                                                                                                    | ty Keys to USB Key                                                                                   |                                                        | 🕤 altiris                       |
|----------------------------------------------------------------------------------------------------|----------------------------------------------------------------------------------------------------|--------------------------------------------------------|---------------------------------|
| Export keys                                                                                                    |                                                                                                    |                                                        |                                 |
| CAll                                                                                                    |                                                                                                    |                                                        |                                 |
| C Only selected                                                                                                    |                                                                                                    |                                                        |                                 |
| Generate keys b                                                                                                    | efore export:                                                                                        |                                                        |                                 |
| Generate Security Ke                                                                                                    | eys                                                                                                  |                                                        |                                 |
| Number of security                                                                                                    | keys to generate: 50                                                                                 |                                                        |                                 |
|                                                                                                    |                                                                                                    |                                                        |                                 |
| Factory Default Intel                                                                                                    | Management Engine Password                                                                           | 1                                                      |                                 |
| Intel® ME Passwor                                                                                                    | d: Jadmin                                                                                            |                                                        |                                 |
| How Intole Hanagor                                                                                                    | nent Engine Password                                                                                 |                                                        |                                 |
| This password is either a<br>Engine BIOS Extension a                                                                                           | uploaded from USB key or typed in m<br>screen.                                                       | anually into the                                       | Management                      |
| This password is either in<br>Engine BIOS Extension is<br>Intel® ME Passwor                                                                    | uploaded from USB key or typed in m<br>crean.<br>d: Dell123!                                         | anually into the                                       | Management                      |
| This password is either of<br>Engine BIOS Extension of<br>Intel® ME Passwor                                                                    | splaaded from USB key or typed in m<br>screen.<br>d: Dell123!                                        | anually into the                                       | Management:                     |
| This password is either a<br>Engine BIOS Extension a<br>Intel® ME Passwor                                                                      | splaaded from USB key or typed in m<br>screen.<br>d: Dell1231                                        | anually into the                                       | Management                      |
| This password is either<br>Engine BIOS Extension 1<br>Intel® ME Passwor                                                                        | upleaded from USB key or typed in m<br>screen.<br>d: Dell123!                                        | anually into the                                       | Management                      |
| This passion of a either<br>Engine BIOS Extension i<br>Intel® ME Passwor                                                                       | oploaded from UBB key or typed in m<br>creen.<br>Dell1231                                            | anually into the                                       | Management                      |
| This passive of a either<br>Engine BIOS Extension :<br>Intel® ME Passwor                                                                       | upbaded from USB key of typed in m<br>screen.<br>d: Dell1231                                         | anually into the                                       | Management                      |
| This passive of a ether<br>Engine BIOS Extension I<br>Intel® ME Passwor                                                                        | sploaded from USB key or typed in m<br>screen.<br>d: Dell1231                                        | anually into the                                       | Management                      |
| Inter an interest menangen<br>Engine BIOS Extension :<br>Intel® ME Passwor<br>Export Result<br>To create and deveload<br>deck Download USE key | upbeded from USB key or typed in m<br>streen.<br>Dell1231<br>USB key file, first configure settings: | anually into the<br>and dick Genera<br>Storage Device. | Management<br>te file, and then |

23. Zadana lozinka za Intel ME je admin. Konfigurirajte novu Intel ME lozinku za okruženje.

| Altiris Console Webpage                                      | Dialog<br>his/OOBSCISecurity/MEB:/SettingsPage.asp/                                 | 2celected=&co=export                     |
|--------------------------------------------------------------|-------------------------------------------------------------------------------------|------------------------------------------|
| Export Security                                              | Keys to USB Key                                                                     | 🌍 altiris                                |
| Export keys                                                  |                                                                                     |                                          |
| C All                                                        |                                                                                     |                                          |
| C Only selected                                              |                                                                                     |                                          |
| Generate keys befor                                          | e export:                                                                           |                                          |
| Generate Security Keys                                       |                                                                                     |                                          |
| Number of security key                                       | s to generate: 50                                                                   |                                          |
| Factory Default Intel® M                                     | anagement Engine Password                                                           |                                          |
| Intel® ME Password:                                          | admin                                                                               |                                          |
| New Intel® Management                                        | Engine Password                                                                     |                                          |
| This password is either uploa<br>Engine BIOS Extension scree | ded from USB key or typed in manual<br>n.                                           | y into the Management                    |
| Intel® ME Password:                                          | Dell123!                                                                            |                                          |
|                                                              |                                                                                     |                                          |
| Export Result                                                |                                                                                     |                                          |
| To create and download USB<br>click Download USB key file.   | key file, first configure settings and di<br>Place downloaded file to the USB Store | ck Generate file, and then<br>ge Device. |
| Available: N                                                 | io data exported yet Ge                                                             | nerate Close                             |
|                                                              |                                                                                     |                                          |

24. Pritisnite Generate (Generiraj). Nakon stvaranja šifri s lijeve strane gumba pojavljuje se veza Generate (Generiraj).

|                                                                     | al/Altiris/OOB5C/Security/MEBxSettingsPage_aspx?sr                                               | elected=&op=export                     |
|---------------------------------------------------------------------|--------------------------------------------------------------------------------------------------|----------------------------------------|
| Export Securi                                                       | ty Keys to USB Key                                                                               | 🌍 altiri                               |
| Export keys                                                         |                                                                                                  |                                        |
| C All                                                               |                                                                                                  |                                        |
| C Only selected                                                     |                                                                                                  |                                        |
| Generate keys be                                                    | afore export:                                                                                    |                                        |
| Generate Security Ke                                                | ys                                                                                               |                                        |
| Number of security                                                  | keys to generate: 50                                                                             |                                        |
| Factory Default Intel                                               | Management Engine Password                                                                       |                                        |
| Intel® ME Password                                                  | t: admin                                                                                         |                                        |
| This password is either u<br>Engine BIOS Extension s                | ploaded from USB key or typed in manually<br>creen.                                              | into the Management                    |
| Intel® ME Password                                                  | 1: Dell123!                                                                                      |                                        |
|                                                                     |                                                                                                  |                                        |
|                                                                     |                                                                                                  |                                        |
|                                                                     |                                                                                                  |                                        |
|                                                                     |                                                                                                  |                                        |
|                                                                     |                                                                                                  |                                        |
| Export Result                                                       |                                                                                                  |                                        |
| Export Result<br>To create and download<br>click Download USB key f | USB key file, first configure settings and click<br>le. Place downloaded file to the USB Storage | c Generate file, and then<br>a Device. |

Umetnite prethodno formatirani USB uređaj u USB priključak na ProvisioningServer.
 Pritisnite vezu Download USB key file (Preuzmi datoteku s USB-a) za preuzimanje datoteke setup.bin na USB uređaj. USB uređaj se prepoznaje automatski; spremite datoteku na USB uređaj.

Ako u budućnosti budu potrebne dodatne šifre, USB uređaj mora se ponovno formatirati prije nego se na njega spremi datoteka setup.bin.

| LAPOIL DECUIL                                                       | y Keys to USB Key                                                                                                    | 🕥 altiri                                 |
|---------------------------------------------------------------------|----------------------------------------------------------------------------------------------------|------------------------------------------|
| xport keys                                                          |                                                                                                    |                                          |
| CAI                                                                 |                                                                                                    |                                          |
| C Only selected                                                     |                                                                                                    |                                          |
| Generate keys be                                                    | fore export:                                                                                                    |                                          |
| enerate Security Key                                                | /s                                                                                                    |                                          |
| Number of security k                                                | eys to generate: 50                                                                                                  |                                          |
| actory Default Intel®                                               | Management Engine Password                                                                                           |                                          |
| Intel® ME Password                                                  | admin                                                                                                    |                                          |
| his password is either up<br>ngine BIOS Extension so                | loaded from USB key or typed in manuall<br>reen.                                                                     | y into the Management                    |
| ngine BIOS Extension so                                             | reen.                                                                                                    |                                          |
| Intel® ME Password                                                  | : [Dell123!                                                                                                    |                                          |
|                                                                     |                                                                                                    |                                          |
|                                                                     |                                                                                                    |                                          |
|                                                                     |                                                                                                    |                                          |
|                                                                     |                                                                                                    |                                          |
| xport Result                                                        |                                                                                                    |                                          |
| xport Result                                                        | ISB key file, first configure settings and cli<br>e. Place downloaded file to the USB Stora                          | ck Generate file, and then               |
| xport Result<br>o create and download U<br>ick Download USB key fil | ISB key file, first configure settings and cli<br>e. Place downloaded file to the USB Store<br>Download USB key file | ck Generate file, and then<br>ge Device. |

a. Pritisnite Save (Spremi) u dijaloškom okviru File Download (Preuzimanje datoteka).

| File Down     | load           |                  |            |              |                 | ×        |
|---------------|----------------|------------------|------------|--------------|-----------------|----------|
| Do you<br>it? | want to sa     | we this file,    | or find a  | program      | online to op    | )en      |
|               | Name:          | setup.bin        |            |              |                 |          |
|               | Type:          | Unknown File     | Type, 25   | .5KB         |                 |          |
|               | From:          | altirisbox.trvp  | ro.local   |              |                 |          |
|               |                |                  |            |              |                 |          |
|               |                | End              |            | Save         | Cano            | el       |
|               |                |                  |            |              |                 |          |
|               |                |                  |            |              |                 |          |
| -             | While files fr | om the Internel  | t can be u | seful, some  | e files can pob | entially |
| C C           | harm your ci   | omputer. If you  | do not tru | ist the sour | ce, do not find | la       |
| -             | program to c   | pen this rile or | save this  | me. what     | the lisk r      |          |

b. Provjerite je li lokacija Save in: (Spremi u:) usmjerena na USB uređaj. Pritisnite Save (Spremi).

![](_page_30_Picture_0.jpeg)

c. Pritisnite Close (Zatvori) u dijaloškom okviru Download complete (Preuzimanje dovršeno).

| Download comp                                 | leteX                                         |
|-----------------------------------------------|-----------------------------------------------|
| setup.bin from a                              | tirisbox.trvpro.local                         |
| Downloaded:<br>Download to:<br>Transfer rate: | 25.5KB in 1 sec<br>E:\setup.bin<br>25.5KB/Sec |
| Close this dia                                | log box when download completes               |
|                                               | Open Open Eolder Close                        |

Datoteka setup.bin sada je vidljiva u prozoru za istraživanje uređaja.

![](_page_30_Picture_4.jpeg)

Za povratak na Altiris konzolu zatvorite Export Security Keys to USB Key (Izvezi sigurnosne šifre u USB uređaj) i prozore za istraživanje uređaja.
 Odnesite USB uređaj do računala, umetnite ga i uključite računalo. USB uređaj se prepoznaje automatski te se pojavljuje sljedeća poruka:

Continue with Auto Provisioning (Y/N) (Nastavi s automatskim opremanjem (D/N))

![](_page_30_Picture_7.jpeg)

30. Pritisnite bilo koju tipku za nastavak pokretanja sustava...

| Intel(R) Management Engine BIOS Extension<br>Copyright(C) 2003-07 Intel Corporation. All Rights Reserved.     |
|----------------------------------------------------------------------------------------------------|
| Found USB Key for provisioning Intel(R) AMT<br>Continue with Auto Provisioning (Y/N)                          |
| Intel(R) AMT Provisioning complete<br>Press any key to continue with system boot                              |
| Intel(R) Management Engine BIOS Extension<br>Copyright(C) 2003-07 Intel Corporation. All Rights Reserved.     |
| Found USB Key for provisioning Intel(R) AMT<br>Continue with Auto Provisioning (Y/N)                          |
| Intel(R) AMT Provisioning complete<br>Press any key to continue with system boot<br>ME-BIOS Sync - Successful |

Jednom kad se dovrši, isključite računalo i vratite se na poslužitelj za upravljanje.
 Odaberite Step 6. Configure Automatic Profile Assignments (Korak 6. Konfiguracija automatskih dodjela profila).

![](_page_31_Picture_2.jpeg)

Provjerite je li postavka omogućena. U padajućem izborniku Intel AMT 2.0+ odaberite prethodno stvoreni profil. Konfigurirajte ostale postavke za okruženje.

| Akiris Console 6.5                                                                                            | • • • • • • • • • • • • • • • • • • •                                                                          |
|----------------------------------------------------------------------------------------------------|----------------------------------------------------------------------------------------------------|
| altiris console                                                                                               | altrisbox.trypro.local + TRVPRO\Administrator                                                                  |
| Home View Manage Tools Reports Configure                                                                      | Help >                                                                                                    |
|                                                                                                    | - [*                                                                                                    |
| Out or band management     Alart Standard Enrmat Gattion Started                                              |                                                                                                    |
| Collections                                                                                                   | Resource Synchronization                                                                                       |
| 🖲 🧰 Configuration                                                                                             | Enable (currently enabled)                                                                                     |
| 🖃 🚍 Intel® AMT Getting Started                                                                                | in Energ (control cherce)                                                                                      |
| E Section 1. Provisioning                                                                                     | New profile assignments will be created automatically for all systems that are in unprovisioned state and have |
| Basic Provisioning (without ILS)                                                                              | Fully Qualified Domain Name (FQDN) found in the Notification Server database based on the system UUID.         |
| <ol> <li>Step 2. Complete toto</li> <li>Step 2. Discover Capabilities</li> </ol>                              | I Intel® AMT 1.0 to profile:  default_3                                                                        |
| Step 3. View Intel® AMT Capable Computers                                                                     | Intel® AMT 2.0+ to profile: default_3 ▼                                                                        |
| gT Step 4. Create Profile                                                                                     | Sunchronize Intel® FCE and Natification Converses                                                              |
| GY Step 5. Generate Security Keys                                                                             | Synchronize and your and notification between resources                                                        |
| <ul> <li>Step 6. Compute Automatic Prome Assignments</li> <li>Step 7. Monitor Provisioning Process</li> </ul> | Remove duplicate Intel® AMT resources from Notification Server database                                        |
| Step 8. Monitor Profile Assignments                                                                           | F Enable Schedule: Daily                                                                                       |
| 🛞 🛄 Enable Security (TLS)                                                                                     | At 2:10 AM every 1 days, starting Saturday, January 01, 2005                                                   |
| Section 2. Intel® AMT Tasks                                                                                   | Last sunchronization statistics                                                                                |
| Reports                                                                                                    |                                                                                                    |
| tapas                                                                                                    | Last Supervised: 6/27/2007 2:10:11 AM                                                                          |
|                                                                                                    | Total Davidar: 0                                                                                               |
|                                                                                                    | Assigned resources: 0                                                                                          |
|                                                                                                    | Created resources: 0                                                                                           |
|                                                                                                    | Cleaned resources: 0                                                                                           |
|                                                                                                    |                                                                                                    |
|                                                                                                    | Run now                                                                                                    |
|                                                                                                    |                                                                                                    |
| Favorites                                                                                                    |                                                                                                    |
| My Favorites                                                                                                  | Apply Cancel                                                                                                   |

34. Odaberite Step 7. Monitor Provisioning Process (Korak 7. Nadzor postupka opremanja).

![](_page_32_Picture_2.jpeg)

Računala za koja se šifre primjenjuju počinju se pojavljivati na popisu sustava. Ispočetka je status **Unprovisioned** (Neopremljeno), zatim se status sustava mijenja u **In provisioning** (Opremanje u tijeku), a konačno se na kraju postupka mijenja u **Provisioned** (Opremljeno).

![](_page_33_Picture_0.jpeg)

35. Odaberite Step 8. Monitor Profile Assignments (Korak 8. Nadzor dodjela profila).

![](_page_33_Picture_2.jpeg)

Računala za koja se dodjeljuju profili pojavljuju se na popisu. Svako se računalo identificira pomoću stupaca FQDN, UUID i Naziv profila.

![](_page_34_Picture_0.jpeg)

Kada se računala opreme, vidljiva su u mapi Collections (Kolekcije) u All configured Intel AMT computers (Sva konfigurirana Intel AMT računala)

![](_page_34_Picture_2.jpeg)

## Korištenje MEBx sučelja za dovršetak opremanja

Intel® AMT može se postaviti za operativne načine rada Korporacija ili Malo i srednje poduzeće (nazivaju se i modeli opremanja). Oba operativna načina rada podržavaju dinamičko i statičko IP umrežavanje.

Ako koristite dinamičko IP umrežavanje (DHCP), naziv glavnog računala Intel AMT-a i naziv glavnog računala operativnog sustava moraju se podudarati. Također morate konfigurirati operativni sustav i Intel AMT da također koriste DHCP

Ako koristite statičko IP umrežavanje, IP adresa Intel AMT-a mora se razlikovati od IP adrese operativnog sustava. Uz to, naziv glavnog računala Intel AMT-a mora se razlikovati od naziva glavnog računala operativnog sustava.

- Način rada za korporacije Ovaj je način rada za velike organizacije. Ovo je način rada naprednog umrežavanja koji podržava Transport Layer Security (TLS) koji zahtijeva uslugu konfiguracije. Način rada za korporacije omogućuje IT administratorima da sigurno postave i konfiguriraju Intel AMT za udaljeno upravljanje. Dell™ računalo je prema zadanoj vrijednosti po izlasku iz tvornice postavljeno na način rada za korporacije. Način rada se može mijenjati tijekom postupka postavljanja i konfiguracije.
   Način rada za mala i srednja poduzeća (SMB) Ovaj je način rada pojednostavnjeni operativni način koji ne podržava TLS i ne zahtijeva aplikaciju za postavljanje. Način rada za SMB namijenjen je klijentima koji nemaju upravljačke konzole neovisnih dobavljača softvera (ISV) ili potrebnu mrežu i sigurnosne infrastrukture za korištenje šifirranog TLS-a. U načinu rada za SMB, postavljanje i konfiguracija Intel AMT-a je ručni postupak koji se dovršava preko Intel ME BIOS Extension (MEBx). Ovaj je način rada najjednostavnije implementirati budući da ne zahtijeva mnogo infrastrukture, ali je i najmanje sigurna, jer nije sav promet na mreži šifiriran.

Intel AMT konfiguracija postavlja sve ostale Intel AMT opcije koje ne pokriva Intel AMT postavljanje, poput omogućavanja računala za Serijski preko LAN-a (SOL) ili IDE preusmjeravanje (IDE-R).

Postavke izmijenjene u fazi konfiguracije možete promijeniti mnogo puta tijekom vijeka trajanja računala. Promjene se mogu unositi u računalo lokalno ili preko upravljačke konzole

## Metode opremanja načina rada za korporacije

Dvije su metode opremanja računala načinom rada za korporacije:

- Naslijeđe
   IT TLS-PSK

#### Naslije**đ**e

Ako želite Transport Layer Security (TLS), izvršite metodu naslijeđenog Intel AMT postavljanja i konfiguracije na izoliranoj mreži odvojenoj od korporativne mreže. Poslužitelj za postavljanje i konfiguraciju (SCS) zahtijeva sekundarnu mrežnu vezu na tijelo za izdavanje potvrda (entitet koji izdaje digitalne potvrde) za TLS konfiguraciju.

U početku se računala isporučuju u tvornički zadanom stanju u kojem je Intel AMT spreman za konfiguraciju i opremanje. Ta računala moraju proći kroz Intel AMT postavljanje kako bi iz tvornički zadanog stanja prešla u stanje za postavljanje. Kada je računalo u stanju za postavljanje, možete ga nastaviti konfigurirati ručno ili ga spojiti na mrežu gdje se spaja s SCS i počinje konfiguracija Intel AMT načina rada za korporacije.

#### **IT TLS-PSK**

IT TLS-PSK Intel AMT postavljanje i konfiguracija obično se izvode u IT odjelu tvrtke. Potrebno je sljedeće:

- Poslužitelj za postavljanje i konfiguraciju
   Mrežna i sigurnosna infrastruktura

Računala omogućena za Intel AMT u tvornički zadanom stanju daju se IT odjelu koji je odgovoran za AMT postavljanje i konfiguraciju. IT odjel može koristiti bilo koju metodu za unos podataka o Intel AMT postavljanju, nakon čega su računala u načinu rada za korporacije i fazi Postavljanje u tijeku. SCS mora generirati setove za PID i PPS.

Intel AMT konfiguracija mora se dogoditi preko mreže. Mreža se može šifrirati pomoću Transport Layer Security Pre-Shared Key (TLS-PSK) protokola. Kada se računala spoje na SCS, dolazi do konfiguracije načina rada za korporacije.

## Način rada za korporacije

The Intel® Management Engine BIOS Extension (MEBx) je neobavezni ROM modul koji Intel daje tvrtki Dell™ da se uključi u Dell BIOS. MEBx je prilagođen za Dell računala

Način rada za korporacije (za velike korporacijske klijente) zahtijeva poslužitelj za postavljanje i konfiguraciju (SCS). SCS preko mreže pokreće aplikaciju koja izvodi Intel AMT postavljanje i konfiguraciju. SCS je u MEBx-u poznat i kao poslužitelj za opremanje. SCS uglavnom osiguravaju neovisni proizvođači softvera (ISV), a nalazi se u sklopu ISV proizvoda upravljačke konzole. Za više se informacija konzultirajte s dobavljačem upravljačkih konzola.

Za postavljanje i konfiguraciju softvera za način rada za korporacije morate omogućiti Management Engine za način rada za korporacije i konfigurirati Intel AMT za način rada za korporacije. Više uputa potražite u odjeljku ME konfiguracija ent Engine za način rad vanie Manag

### ME konfiguracija: Omogućavanje Management Engine za način rada za korporacije

Kako biste omogućili postavke Intel ME konfiguracije na ciljnoj platformi, izvršite sljedeće korake:

- 1. Uključite računalo i tijekom postupka pokretanja sustava kad se pojavi zaslon s Dell logotipom pritisnite <Ctrl> kako biste pristupili MEBx aplikaciji.
- 2. Upišite admin u polje Intel ME Password (Intel ME lozinka). Pritisnite <Enter>. Lozinke razlikuju mala i velika slova.

Prije unosa promjena u MEBx opcije morate promijeniti zadanu lozinku.

| Intel(R) Ma<br>Copyright(C) 2 | nagement Engine BIOS Extension<br>003-06 Intel Corporation. All<br>[ MAIN MENU ]               | v2.5.15.0000<br>Rights Reserved. |
|-------------------------------|------------------------------------------------------------------------------------------------|----------------------------------|
|                               | Intel(R) ME Configuration<br>Intel(R) AMT Configuration<br>Change Intel(R) ME Password<br>Exit | ▶<br>▶                           |
|                               |                                                                                                |                                  |
|                               | Intel(R) Current ME Password                                                                   |                                  |
| [ESC]=Exit                    |                                                                                                | [ENTER]=Submit                   |

3. Odaberite Change Intel ME Password (Promijeni Intel ME lozinku). Pritisnite <Enter>. Upišite novu lozinku dvaput radi potvrde.

Nova lozinka mora sadržavati sljedeće elemente:

- 1 Osam znakova 1 Jedno veliko slovo 1 Jedno malo slovo 1 Broj 1 Poseban (nealfanumerički) znak, poput !, \$, ili ; bez :, ", i , znakova.

Podvlaka (\_) i razmak su valjani znakovi lozinke, ali NE pridonose njenoj složenosti.

Promijenite lozinku kako biste ustanovili vlasništvo Intel AMT-a. Računalo tada iz tvornički zadanog stanja prelazi u stanje postavljanja.

| Intel(R) Ma<br>Copyright(C) 2 | nagement Engine BIOS Extensio<br>003-06 Intel Corporation. Al                                  | n v2.5.15.0000<br>l Rights Reserved. |
|-------------------------------|------------------------------------------------------------------------------------------------|--------------------------------------|
|                               | Intel(R) ME Configuration<br>Intel(R) AMT Configuration<br>Change Intel(R) ME Password<br>Exit |                                      |
| [ESC]=Exit                    | [†↓]=Select                                                                                    | [ENTER]=Access                       |
|                               |                                                                                                |                                      |

4. Odaberite Intel ME Configuration (Intel ME konfiguracija). Pritisnite < Enter>.

Konfiguracija ME platforme vam omogućuje da konfigurirate ME značajke poput opcija napajanja, mogućnosti ažuriranja sklopovsko-programske opreme i tako dalje.

| Intel(R) M<br>Copyright(C) | lanagement Engine BIOS Extension<br>2003-06 Intel Corporation. A                               | on v2.5.15.0000<br>11 Rights Reserved. |
|----------------------------|------------------------------------------------------------------------------------------------|----------------------------------------|
|                            | Intel(R) ME Configuration<br>Intel(R) AMT Configuration<br>Change Intel(R) ME Password<br>Exit | ▶                                      |
| [ESC]=Exit                 | : [1]=Select                                                                                   | [ENTER]=Access                         |
|                            |                                                                                                |                                        |

5. Pojavljuje se sljedeća poruka:

System resets after configuration change. Continue (Y/N) (Sustav se ponovno pokreće nakon konfiguracijske promjene. Nastaviti (D/N)).

Pritisnite <Y>.

| Cor                                                                       | Intel(R) Managemen<br>byright(C) 2003-06 | nt Engine BIOS Extension<br>Intel Corporation, Al<br>[ MAIN MENU ]      | m v2.5.15.0000<br>   Rights Reserved |  |
|---------------------------------------------------------------------------|------------------------------------------|-------------------------------------------------------------------------|--------------------------------------|--|
|                                                                           | Intel<br>Intel<br>Change<br>Exit         | (R) ME Configuration<br>(R) AMT Configuration<br>: Intel(R) ME Password | •                                    |  |
|                                                                           | [ESC]=Exit                               | [1]=Select                                                              | [ENTER]=Access                       |  |
|                                                                           |                                          |                                                                         |                                      |  |
| [Caution]<br>System resets after configuration changes<br>Continue: (Y/N) |                                          |                                                                         |                                      |  |

 Intel ME State Control (Intel ME kontrola stanja) je sljedeća opcija. Zadana opcija za ovu postavku je Enabled (Omogućeno). Nemojte ovu postavku mijenjati u Disabled (Onemogućeno). Ako želite onemogućiti Intel AMT, promijenite opciju <u>Manageability Feature Selection</u> (Odabir značajke upravljivosti) na None (Nijedno).

| Intel(R) Man<br>Copyright(C) 20 | agement Engine BIOS Extensi<br>03-06 Intel Corporation. A | on v2.5.15.0000<br>11 Rights Reserved. |
|---------------------------------|-----------------------------------------------------------|----------------------------------------|
|                                 | Intel(R) ME State Control                                 | HIION J                                |
|                                 | Intel(K) ME Firmware Local                                | Update                                 |
|                                 | Intel(R) ME Features Contro                               | 1 🕨                                    |
|                                 | Intel(R) ME Power Control                                 | ° ►                                    |
|                                 | Return to Previous Menu                                   |                                        |
|                                 |                                                           |                                        |
|                                 |                                                           |                                        |
| [ESC]=Exit                      | [†↓]=Select                                               | [ENTER]=Access                         |
|                                 |                                                           |                                        |
|                                 | ראז רווחדרה                                               |                                        |
|                                 |                                                           |                                        |
|                                 |                                                           |                                        |
|                                 |                                                           |                                        |
|                                 |                                                           |                                        |
|                                 |                                                           |                                        |
|                                 |                                                           |                                        |

Odaberite Intel ME Firmware Local Update (Lokalno ažuriranje Intel ME sklopovsko-programske opreme). Pritisnite <Enter>.
 Odaberite Always Open (Uvijek otvoreno). Pritisnite <Enter>. Zadana je postavka za ovu opciju Disabled (Onemogućeno).

| Intel(R) Ma<br>Copyright(C) 2 | nagement Engine BIOS Extens<br>203-06 Intel Corporation.<br>2751 (B) ME BLATEORM CONFIGU                                                                          | ion v2.5.15.0000<br>All Rights Reserved. |
|-------------------------------|----------------------------------------------------------------------------------------------------|------------------------------------------|
|                               | Intel(R) ME State Control<br>Intel(R) ME State Control<br>LAN Controller<br>Intel(R) ME Features Contr<br>Intel(R) ME Features Control<br>Return to Previous Menu | update<br>ol                             |
| [ESC]=Exit                    | [14]=Select                                                                                                    | [ENTER]=Access                           |
|                               | [*] DISABLED<br>[ ] ENABLED                                                                                                    |                                          |

9. Odaberite Intel ME Features Control (Kontrola Intel ME značajki). Pritisnite < Enter>.

| Intel(R) Man<br>Copyright(C) 20<br>[ ]] | agement Engine BIOS Extension<br>103-06 Intel Corporation<br>ITEL(R) ME PLATFORM CONF<br>Intel(R) ME State Contre<br>Intel(R) ME Firmware Loc<br>LAN Controller<br>Intel(R) ME Features Co<br>Intel(R) ME Power Contre<br>Return to Previous Menu | ension v2.5.15.0000<br>. All Rights Reserved.<br>IGURATION 1<br>ol<br>cal Update<br>nerol |
|-----------------------------------------|----------------------------------------------------------------------------------------------------|-------------------------------------------------------------------------------------------|
| [ESC]=E×it                              | [1]=Select                                                                                                    | [ENTER]=Access                                                                            |
|                                         |                                                                                                    |                                                                                           |

10. Manageability Feature Selection (Odabir značajke upravljivosti) je sljedeća opcija. Ova značajka postavlja način rada upravljanja platforme. Zadana je postavka Intel AMT.

Odabir opcije None (Nijedno) onemogućava sve mogućnosti udaljenog upravljanja.

| Intel(R) M<br>Copyright(C) ( | nagement Engine BIOS Exter<br>2003-06 Intel Corporation.<br>-[ INTEL(R) ME FEATURES CO<br>Manageability Feature Se<br>Return to Previous Menu | nsion v2.5.15.0000<br>All Rights Reserved.<br>NTROL ]<br>lection |
|------------------------------|----------------------------------------------------------------------------------------------------|------------------------------------------------------------------|
| [ESC]=Exit                   | [†↓]=Select                                                                                                    | [ENTER]=Access                                                   |
|                              | [*] NONE<br>[*] Intel(R) AMT<br>[ ] ASP                                                                                                    |                                                                  |

11. Odaberite Return to Previous Menu (Povratak na prethodni izbornik). Pritisnite < Enter>.

| Intel(R) Ma<br>Copyright(C) 2 | magement Engine BIOS Ext<br>1003-06 Intel Corporation<br>-[ INTEL(R) ME FEATURES C<br>Manageability Feature S<br>Return to Previous Menu | ension v2.5.15.0000<br>. All Rights Reserved.<br>ONTROL ]<br>election |
|-------------------------------|----------------------------------------------------------------------------------------------------|-----------------------------------------------------------------------|
| [ESC]=Exit                    | [14]=Select                                                                                                    | [ENTER]=Access                                                        |
|                               |                                                                                                    |                                                                       |

12. Odaberite Intel ME Power Control (Intel ME kontrola napajanja). Pritisnite < Enter >.

| Copy | Intel(R) Manager<br>yright(C) 2003-0                                                                                                    | ment Engine BIOS Exten<br>96 Intel Corporation. | sion v2.5.15.0000<br>All Rights Reserved. |
|------|----------------------------------------------------------------------------------------------------|-------------------------------------------------|-------------------------------------------|
|      | International International Internationa<br>International International Int | el(R) ME State Control                          | OVHIION 1                                 |
|      | Int                                                                                                    | el(R) ME Firmware Loca                          | l Update                                  |
|      | LAN                                                                                                    | Controller                                      | nol b                                     |
|      | Int                                                                                                    | el(R) ME Power Control                          |                                           |
|      | Ret                                                                                                    | irn to Previous Menu                            |                                           |
|      |                                                                                                    |                                                 |                                           |
|      |                                                                                                    |                                                 |                                           |
|      | [ESC]=Exit                                                                                                    | [1]=Select                                      | [ENTER]=Access                            |
|      |                                                                                                    |                                                 |                                           |
|      |                                                                                                    |                                                 |                                           |
|      |                                                                                                    |                                                 |                                           |
|      |                                                                                                    |                                                 |                                           |
|      |                                                                                                    |                                                 |                                           |
|      |                                                                                                    |                                                 |                                           |
|      |                                                                                                    |                                                 |                                           |
|      |                                                                                                    |                                                 |                                           |

 Intel ME ON in Host Sleep States (Intel ME UKLJUČENO u stanjima mirovanja glavnog računala) je sljedeća opcija. Zadana je postavka Mobile: ON in SO (Mobilno: UKLJUČENO u SO).

| C | Intel(R) Manageme<br>opyright(C) 2003-06<br>[]] | ent Engine BIOS Extension<br>Intel Corporation<br>ITEL(R) ME POWER CON                                | ension v2.5.15.0000<br>. All Rights Reserved.<br>YTROL ]                                     |
|---|-------------------------------------------------|----------------------------------------------------------------------------------------------------|----------------------------------------------------------------------------------------------|
|   | <mark>Intel</mark><br>Retur                     | .(R) ME ON in Host (<br>m to Previous Menu                                                            | Sleep States                                                                                 |
|   | [ESC]=Exit                                      | [1]=Select                                                                                            | [ENTER]=Access                                                                               |
|   |                                                 | [*] Mobile: ON in<br>[ ] Mobile: ON in<br>[ ] Mobile: ON in<br>[ ] Mobile: ON in<br>[ ] Mobile: ON in | 50<br>50, S3/AC<br>50, S3/AC, S4-5/AC<br>50; ME WoL in S3/AC<br>50; ME WoL in S3/AC, S4-5/AC |

14. Odaberite Return to Previous Menu (Povratak na prethodni izbornik). Pritisnite < Enter>.

15. Odaberite Return to Previous Menu (Povratak na prethodni izbornik). Pritisnite < Enter>.

| Intel(R) Man<br>Copyright(C) 20 | Intel(R) Management Engine BIOS Extension v2.5.15.0000<br>Copyright(C) 2003-06 Intel Corporation. All Rights Reserved.                                                                              |                |  |  |
|---------------------------------|----------------------------------------------------------------------------------------------------|----------------|--|--|
|                                 | ILL(R) ME PLATTORM CONFIGURA<br>Intel(R) ME State Control<br>Intel(R) ME Firmware Local U<br>LAN Controller<br>Intel(R) ME Peatures Control<br>Intel(R) ME Power Control<br>Return to Previous Menu | pdaté          |  |  |
| [ESC]=Exit                      | [1]=Select                                                                                                    | [ENTER]=Access |  |  |
|                                 |                                                                                                    |                |  |  |

16. Napustite MEBx postavljanje i spremite ME konfiguraciju. Računalo prikazuje poruku Intel ME Configuration Complete (Intel ME konfiguracija dovršena), a tada se ponovno pokreće. Nakon što se ME konfiguracija dovrši, možete konfigurirati Intel AMT postavke. Upute potražite u odjeljku <u>Intel AMT</u> konfiguracija: Omogućavanje Intel AMT za način rada za korporacije.

## Intel AMT konfiguracija: Omogućavanje Intel AMT za način rada za korporacije

Kako biste omogućili postavke Intel ME konfiguracije na ciljnoj platformi, izvršite sljedeće korake:

- Uključite računalo i tijekom postupka pokretarija sustava nag --, .
   Pojavljuje se odzivnik za lozinku. Unesite novu Intel ME lozinku.
   Odaberite Intel AMT Configuration (Intel AMT konfiguracija). Pritisnite <Enter>. Uključite računalo i tijekom postupka pokretanja sustava kad se pojavi zaslon s Dell logotipom pritisnite <Ctrl> kako biste pristupili MEBx aplikaciji. Pojavljuje se odzivnik za lozinku. Unesite novu Intel ME lozinku.

| 1 | Intel(R) Manager<br>Copyright(C) 2003-4 | ment Engine BIOS Exte<br>96 Intel Corporation.<br>MAIN MENU ]                | nsion v2.5.15.0000<br>All Rights Reserved. |
|---|-----------------------------------------|------------------------------------------------------------------------------|--------------------------------------------|
|   | Inte<br>Int<br>Char<br>Exi              | el(R) ME Configuratio<br>el(R) AMT Configurati<br>nge Intel(R) ME Passw<br>t | n 🕨<br>on 🎽<br>ord                         |
|   | [ESC]=Exit                              | [1]=Select                                                                   | [ENTER]=Access                             |
|   |                                         |                                                                              |                                            |

4. Odaberite Host Name (Naziv glavnog računala). Pritisnite <Enter>. Zatim upišite jedinstveni naziv za ovaj Intel AMT uređaj. Pritisnite <Enter>.

Razmaci nisu prihvatljivi u nazivu glavnog računala. Provjerite da na mreži nema još jedan takav naziv glavnog računala. Nazivi glavnog računala mogu se koristiti umjesto IP-a računala za bilo koje aplikacije koje zahtijevaju IP adresu.

![](_page_42_Picture_3.jpeg)

5. Odaberite TCP/IP. Pritisnite <Enter>.

Prikazuje se sljedeća poruka:

I Disable Network Interface: (Y/N) (Onemogućiti mrežno sučelje: (D/N))

Pritisnite <n>

Ako je mreža onemogućena, tada su onemogućene sve udaljene AMT mogućnosti, a TCP/IP postavke nisu potrebne. Ova je opcija uključi/isključi, a sljedeći put kad joj pristupite nudit će vam se suprotna postavka.

| c | Intel(R) Mar<br>opyright(C) 20 | nagement Engine BIOS Exten<br>D03-06 Intel Corporation.<br>=[ INTEL(R) AMT CONFIGURAT | nsion v2.5.15.0000<br>All Rights Reserved<br>FION J |  |
|---|--------------------------------|---------------------------------------------------------------------------------------|-----------------------------------------------------|--|
|   |                                | Host Name<br>TCP/IP                                                                   |                                                     |  |
|   |                                | Provisioning Server<br>Provision Model                                                |                                                     |  |
|   |                                | Set PID and PPS                                                                       |                                                     |  |
|   |                                | SOL/IDE-R                                                                             |                                                     |  |
|   |                                | Secure Firmware Update                                                                |                                                     |  |
|   | [ESC]=Exit                     | [14]=Select                                                                           | [ENTER]=Access                                      |  |
|   |                                |                                                                                       |                                                     |  |
|   | I                              | )isable Network Interface                                                             | : (Y/N)                                             |  |
|   |                                |                                                                                       |                                                     |  |

[DHCP Enable] Disable DHCP (Y/N) ([DHCP Omogući] Onemogući DHCP (D/N))

Pritisnite <n>.

1

![](_page_43_Picture_3.jpeg)

I Domain Name (Naziv domene)

U polje upišite naziv domene.

| Intel(R) Management Engine B<br>Copyright(C) 2003-06 Intel Corp | IOS Extension v2.5.15.0000<br>pration. All Rights Reserved. |
|-----------------------------------------------------------------|-------------------------------------------------------------|
| [ INTEL(R) AMT C                                                | DNFIGURATION ]                                              |
| Host Name                                                       |                                                             |
| TCP/IP                                                          |                                                             |
| Provisioning Ser                                                | ver                                                         |
| Provision Model                                                 |                                                             |
| Set PID and PPS                                                 |                                                             |
| Un-Provision                                                    |                                                             |
| SOL∕IDE-R                                                       |                                                             |
| Secure Firmware                                                 | Update                                                      |
|                                                                 |                                                             |
|                                                                 |                                                             |
|                                                                 |                                                             |
|                                                                 |                                                             |
|                                                                 |                                                             |
|                                                                 |                                                             |
| Domain                                                          | name                                                        |
|                                                                 | name                                                        |
|                                                                 |                                                             |
|                                                                 |                                                             |
|                                                                 |                                                             |
|                                                                 |                                                             |
| [ESC]=Exit                                                      | [ENTER]=Submit                                              |

6. S izbornika odaberite Provision Server (Poslužitelj za opremanje). Pritisnite < Enter >.

| Intel(R) Ma<br>Copyright(C) 2 | nagement Engine B<br>903-06 Intel Corpu-<br>=[ INTEL(R) AMT C<br>Host Name<br>TCP/IP<br>Provisioning Seru<br>Provision Model<br>Set PID and PPS<br>Un-Provision<br>SOL/IDE-R<br>Secure Firmware | IOS Extension<br>oration. All<br>ONFIGURATION<br>Ver<br>Update | v2.5.15.0000<br>Rights Reserved. |
|-------------------------------|----------------------------------------------------------------------------------------------------|----------------------------------------------------------------|----------------------------------|
| [ESC]=Exit                    | [†↓]=Sel                                                                                                    | ect                                                            | [ENTER]=Access                   |
|                               |                                                                                                    |                                                                |                                  |

7. Upišite IP poslužitelj za opremanje u polje adrese poslužitelja za opremanje i pritisnite < Enter >.

| Intel(R) Management Engine BIOS Extension<br>Copyright(C) 2003-06 Intel Corporation. All | v2.5.15.0000<br>Rights Reserved. |
|------------------------------------------------------------------------------------------|----------------------------------|
| L INTELUR) AMT CONFIGURATION I                                                           |                                  |
| HOST NAME                                                                                |                                  |
| 1CF/IP                                                                                   |                                  |
| frovisioning Server                                                                      |                                  |
| Provision Model                                                                          |                                  |
| Set PID and PPS                                                                          |                                  |
| Un-Provision                                                                             |                                  |
| SOL/IDE-R                                                                                |                                  |
| Secure Firmware Update                                                                   |                                  |
|                                                                                          |                                  |
|                                                                                          |                                  |
| Provisioning server address<br><mark>0</mark> .0.0.0                                     |                                  |
| [ESC]=Exit                                                                               | [ENTER]=Submit                   |

NAPOMENA: Zadana je postavka 0.0.0.0. Ova zadana postavka funkcionira samo ako DNS poslužitelj ima unos koji može pretvoriti poslužitelj za tehničko opremanje u IP poslužitelj za opremanje.

8. Upišite priključak u polje broja ulaza i pritisnite <ENTER>.

| Intel(R) Management Engine BIOS E<br>Copyright(C) 2003-06 Intel Corporati | xtension v2.5.15.0000<br>on. All Rights Reserved. |
|---------------------------------------------------------------------------|---------------------------------------------------|
| L INIEL(K) AMI CONFIG                                                     | ORATION J                                         |
| HOST Name                                                                 |                                                   |
| TUP/IP                                                                    |                                                   |
| rrovisioning server                                                       |                                                   |
| rrovision model                                                           |                                                   |
| Set PID and PPS                                                           |                                                   |
| Un-Provision                                                              |                                                   |
| SUL/IDE-R                                                                 |                                                   |
| Secure firmware Updat                                                     | e                                                 |
|                                                                           |                                                   |
|                                                                           |                                                   |
|                                                                           |                                                   |
| Paut number (0.6                                                          | EE2E)                                             |
| rurt number (0-6                                                          | 33337                                             |
| 0                                                                         |                                                   |
|                                                                           |                                                   |
|                                                                           |                                                   |
| [ESC]=Exit                                                                | [ENTER]=Submit                                    |

NAPOMENA: Zadana je postavka 0. Ako se ostavi kao zadana postavka 0, AMT pokušava kontaktirati poslužitelj za opremanje na ulazu 9971. Ako poslužitelj za opremanje prima na drugom ulazu, unesite ga ovdje.

Pojavljuje se sljedeća poruka:

I [Intel (R) AMT 2.6 Mode] [Enterprise] change to Small Business: (Y/N) ([Intel (R) AMT 2.6 način rada] [za korporacije] promijeniti u za mala poduzeća: (D/N))

Pritisnite <n>.

9. Set PID and PPS (Postavi PID i PPS) je sljedeća opcija. PID i PPS mogu se umetnuti ručno ili korištenjem USB uređaja nakon što SCS generira šifre.

Ova je opcija za unos ID-a za opremanje (PID) i šifre za opremanje (PPS). PID-ovi sadrže osam znakova, a PPS sadrži 32 znaka. Između svakog seta od četiri znaka nalaze se crtice, tako da uključujući crtice, PID-ovi imaju devet znakova, a PPS 40 znakova. SCS mora generirati ove unose.

![](_page_46_Picture_0.jpeg)

10. Odaberite SOL/IDE-R. Pritisnite < Enter>.

| Intel(R) Ma<br>Copyright(C) 2 | hagement Engine BIOS Ext<br>203-06 Intel Corporation<br>=[ INTEL(R) AMT CONFIGUE<br>TCP/IP<br>Provisioning Server<br>Provision Model<br>Set PID and PPS<br>Un-Provision<br>SOL/IDE-R<br>Secure Firmware Update<br>Set PRTC | tension v2.5.15.0000<br>n. All Rights Reserved.<br>AATION ] |
|-------------------------------|----------------------------------------------------------------------------------------------------|-------------------------------------------------------------|
| [ESC]=Exit                    | [14]=Select                                                                                                    | [ENTER]=Access                                              |
|                               |                                                                                                    |                                                             |

11. Pojavljuju se sljedeće poruke i zahtijevaju odgovor naznačen u sljedećem popisu s grafičkim oznakama:

I [Caution] System resets after configuration changes. Continue: (Y/N) ([Oprez] Sustav se ponovno pokreće nakon konfiguracijskih promjena. Nastaviti: (D/N))

Pritisnite <Y>.

| ( | Intel(R) Man<br>Copyright(C) 20 | agement Engine BIOS Extensio<br>103-06 Intel Corporation. Al                                                                                  | n v2.5.15.0000<br>1 Rights Reserved. |
|---|---------------------------------|----------------------------------------------------------------------------------------------------|--------------------------------------|
|   |                                 | INTEL(R) AMT CONFIGURATION<br>TCP/IP<br>Provision Model<br>Set PID and PPS<br>Un-Provision<br>SOL/IDE-R<br>Secure Firmware Update<br>Set PRTC |                                      |
|   | [ESC]=Exit                      | [14]=Select                                                                                                    | [ENTER]=Access                       |
|   |                                 |                                                                                                    |                                      |
|   | Syste                           | [Caution]<br>m resets after configuration<br>Continue: (Y/N)                                                                                  | changes                              |
|   |                                 |                                                                                                    |                                      |

l User name & Password (Korisni**č**ko ime i lozinka)

o Odaberite Enabled (Omogućeno), a zatim pritisnite < Enter>.

Ova vam opcija omogućava da dodajete korisnike i lozinke s web grafičkog korisničkog sučelja. Ako je opcija onemogućena, tada samo administrator ima MEBx udaljeni pristup.

| Intel(R) Ma<br>Copyright(C) 2                                                              | nagement Engine BIOS Exte<br>303-06 Intel Corporation.                                                                                                    | ension v2.5.15.0000<br>All Rights Reserved. |
|--------------------------------------------------------------------------------------------|----------------------------------------------------------------------------------------------------|---------------------------------------------|
|                                                                                            | =[ INTEL(R) AMT CONFIGURA<br>TCP/IP<br>Provisioning Server<br>Provision Model<br>Set PID and PPS<br>Un-Provision<br>SOLVIDE:<br>Secure Firmware Update<br>Set PRTC | TION J                                      |
| [ESC]=Exit                                                                                 | [14]=Select                                                                                                    | [ENTER]=Access                              |
| LESCJ-EXIT LITT-SETECT LEMIENJ-HCCESS<br>Username & Password<br>[] DISABLED<br>[*] ENABLED |                                                                                                    |                                             |

1 Serial Over LAN (Serijski preko LAN-a)

Odaberite **Enabled** (Omogućeno), a zatim pritisnite <Enter>.

| Intel(R) Ma<br>Copyright(C) 2 | nagement Engine BIOS Ext<br>003-06 Intel Corporation                                                                                                    | ension v2.5.15.0000<br>. All Rights Reserved. |
|-------------------------------|----------------------------------------------------------------------------------------------------|-----------------------------------------------|
|                               | =[ INTEL(R) AMT CONFIGUR<br>TCP/IP<br>Provisioning Server<br>Provision Model<br>Set PID and PPS<br>Un-Provision<br>SOL/IDE-R<br>Secure Firmware Update<br>Set PRTC | ATION J                                       |
| [ESC]=Exit                    | [14]=Select                                                                                                    | [ENTER]=Access                                |
|                               | Serial Over LAN<br>[]] DISABLED<br>[*] ENABLED                                                                                                    |                                               |

I IDE Redirection (IDE preusmjeravanje)

Odaberite Enabled (Omogućeno), a zatim pritisnite <Enter>.

| Intel(R) Management Engine BIOS Extension v2.5.15.0000<br>Copyright(C) 2003–06 Intel Corporation. All Rights Reserved.                                                   |  |  |
|----------------------------------------------------------------------------------------------------|--|--|
| [ INTEL(R) AMT CONFIGURATION ]<br>TCP/IP<br>Provisioning Server<br>Provision Model<br>Set PID and PPS<br>Un-Provision<br>SOL∕IDE=R<br>Secure Firmware Update<br>Set PRTC |  |  |
| [ESC]=Exit [14]=Select [ENTER]=Access                                                                                                    |  |  |
| IDE Redirection<br>[ ] DISABLED<br>[*] ENABLED                                                                                                    |  |  |

12. Sigurno ažuriranje sklopovsko-programske opreme je sljedeća opcija. Zadana je postavka Enabled (Omogućeno).

| Intel(R) Mana<br>Copyright(C) 200<br>T<br>P<br>P<br>S<br>S<br>U<br>S<br>S<br>S | gement Engine BlOS Exte<br>3-06 Intel Corporation.<br>INTEL(R) AMT CONFIGURA<br>CP/IP<br>rovisioning Server<br>rovision Model<br>et PID and PPS<br>n-Provision<br>OL/IDE-R<br>acure Firmmare Update<br>et PRTC | ension v2.5.15.0000<br>All Rights Reserved.<br>TION ] |  |
|--------------------------------------------------------------------------------|----------------------------------------------------------------------------------------------------|-------------------------------------------------------|--|
| [ESC]=E×it                                                                     | [1]=Select                                                                                                    | [ENTER]=Access                                        |  |
| [ ] DISABLED<br>[*] ENABLED                                                    |                                                                                                    |                                                       |  |

13. Preskočite Set PRTC (Postavi PRTC).

| Intel(R)<br>Copyright(C) | Management Engine BIOS Extension v2.5.15.0000<br>) 2003-06 Intel Corporation. All Rights Reserved. |
|--------------------------|----------------------------------------------------------------------------------------------------|
|                          | TCP/IP                                                                                             |
|                          | Provisioning Server                                                                                |
|                          | Provision Model                                                                                    |
|                          | Set PID and PPS                                                                                    |
|                          | Un-Provision                                                                                       |
|                          | SOL/IDE-R                                                                                          |
|                          | Secure Firmware Update                                                                             |
|                          | Set PRTC                                                                                           |
| L.                       |                                                                                                    |
|                          |                                                                                                    |
| Enter I                  | PRTC in GMT(UTC) format(YYYY:MM:DD:HH:MM:SS)                                                       |
| [ESC]=Exit               | [ENTER]=Submit                                                                                     |

14. Idle Timeout (Prekoračenje vremena zbog neaktivnosti) je sljedeća opcija. Zadana je postavka 1. Ovo je prekoračenje vremena primjenjivo samo kad je odabrana opcija WoL u korak 13 postupka za omogućavanje aplikacije ME za operativni način rada za korporacije.

Postavka se mora koristiti u korak 13.

![](_page_50_Picture_0.jpeg)

15. Odaberite Return to Previous Menu (Povratak na prethodni izbornik). Pritisnite < Enter>.

| Intel(R) Mand<br>Copyright(C) 200 | Agement Engine BIOS Exte<br>03-06 Intel Corporation.<br>[ INTEL(R) AMT CONFIGURA<br>Provision Model<br>Set PID and PPS<br>Jn-Provision<br>SOL/IDE-R<br>Secure Firmware Update<br>Set PRTC<br>Idle Timeout<br>Return to Previous Menu | ension v2.5.15.0000<br>All Rights Reserved.<br>TION J |
|-----------------------------------|----------------------------------------------------------------------------------------------------|-------------------------------------------------------|
| [ESC]=Exit                        | [1]=Select                                                                                                    | [ENTER]=Access                                        |
|                                   |                                                                                                    |                                                       |

16. Odaberite Exit (Izlaz). Pritisnite <Enter>.

| Co | Intel(R) Managemen<br>pyyright(C) 2003-06<br>Intel(J<br>Intel(J<br>Change<br>Exit | t Engine BIOS Extensio<br>Intel Corporation. Al<br>— [ MAIN MENU ]<br>R) ME Configuration<br>R) AMT Configuration<br>Intel(R) ME Password | n v2.5.15.0000<br>l Rights Reserved. |
|----|-----------------------------------------------------------------------------------|----------------------------------------------------------------------------------------------------|--------------------------------------|
|    | [ESC]=Exit                                                                        | [14]=Select                                                                                                    | [ENTER]=Access                       |
|    |                                                                                   |                                                                                                    |                                      |

17. Pojavljuje se sljedeća poruka:

1 Are you sure you want to exit? (Y/N): (Jeste li sigurni da želite izići? (D/N))

Pritisnite <Y>.

| I | Intel(R) Manag<br>Copyright(C) 2003 | ement Engine BIOS Exten:<br>-06 Intel Corporation.                                  | sion v2.5.15.0000<br>All Rights Reserved. |
|---|-------------------------------------|-------------------------------------------------------------------------------------|-------------------------------------------|
|   | In<br>In<br>Ch<br>Ex                | tel(R) ME Configuration<br>tel(R) AMT Configuratio<br>ange Intel(R) ME Passwo<br>it | ▶<br>n ▶<br>rd                            |
|   | [ESC]=Exit                          | [14]=Select                                                                         | [ENTER]=Access                            |
|   | Are y                               | ou sure you want to exi                                                             | t? (Y/N):                                 |

18. Računalo se ponovno pokreće. Isključite računalo i kabel za napajanje. Računalo je sada u stanju za postavljanje i spremno je za implementaciju.

## Način rada za mala i srednja poduzeća

Intel® Management Engine BIOS Extension (MEBx) je neobavezni ROM modul koji Intel daje tvrtki Dell™ kako bi se uključio Dell BIOS-u. MEBx je prilagođen za Dell™ računala.

Dell također podržava postavljanje i konfiguraciju Intel AMT-a u načinu rada za mala i srednja poduzeća (SMB). Jedina postavka koja nije obaveza u načinu rada za mala i srednja poduzeća je opcija Set PID and PPS (Postavi PID i PPS). Također je opcija Provision Model (Model opremanja) postavljena na Small Business (Malo poduzeće) umjesto Enterprise (Korporacija).

Za postavljanje i konfiguraciju računala za način rada za mala i srednja poduzeća morate omogućiti Management Engine za način rada za mala i srednja poduzeća i konfigurirati Intel AMT za način rada za mala i srednja poduzeća. Upute potražite u poglavlju <u>ME konfiguracija: Omogućavanje Management Engine</u> za način rada za mala i srednja poduzeća i <u>Intel AMT konfiguracija: Omogućavanje Intel AMT za način rada za mala i srednja poduzeća</u>.

ME konfiguracija: Omogućavanje Management Engine za način rada za mala i

## srednja poduzeća

Kako biste omogućili postavke Intel ME konfiguracije na ciljnoj platformi, izvršite sljedeće korake:

- 1. Uključite računalo i tijekom postupka pokretanja sustava kad se pojavi zaslon s Dell logotipom pritisnite <Ctrl> kako biste pristupili MEBx aplikaciji.
- 2. Upišite admin u polje Intel ME lozinka. Pritisnite <Enter>.

Lozinke razlikuju mala i velika slova. Prije unosa promjena u MEBx opcije morate promijeniti zadanu lozinku.

| Intel(R) Ma<br>Copyright(C) 2 | nagement Engine BIOS Extension<br>003-06 Intel Corporation. All                                | v2.5.15.0000<br>Rights Reserved.         |
|-------------------------------|------------------------------------------------------------------------------------------------|------------------------------------------|
|                               | Intel(R) ME Configuration<br>Intel(R) AMT Configuration<br>Change Intel(R) ME Password<br>Exit | ►                                        |
|                               |                                                                                                | an an an an an an an an an an an an an a |
|                               | Intel(R) Current ME Password                                                                   |                                          |
|                               |                                                                                                |                                          |
| [ESC]=Exit                    |                                                                                                | [ENTER]=Submit                           |

3. Odaberite Change Intel ME Password (Promijeni Intel ME lozinku). Pritisnite <Enter>. Upišite novu lozinku dvaput radi potvrde.

Nova lozinka mora sadržavati sljedeće elemente:

- 1 Osam znakova 1 Jedno veliko slovo 1 Jedno malo slovo
- Broj
   Poseban (nealfanumerički) znak, poput !, \$, ili ; bez :, ", i , znakova.

Podvlaka (\_) i razmak su valjani znakovi lozinke, ali NE pridonose njenoj složenosti.

Promijenite lozinku kako biste ustanovili vlasništvo Intel AMT-a. Računala tada iz tvornički zadanog stanja prelazi u stanje postavljanja.

| Intel(R) Ma<br>Copyright(C) 2 | nagement Engine BIOS Extension<br>003-06 Intel Corporation. All<br>Intel(R) ME Configuration<br>Intel(R) AMT Configuration<br>Change Intel(R) ME Password<br>Evit | n v2.5.15.0000<br>1 Rights Reserved. |
|-------------------------------|----------------------------------------------------------------------------------------------------|--------------------------------------|
|                               |                                                                                                    |                                      |
|                               | Intel(R) ME New Password                                                                                                    |                                      |
| [ESC]=Exit                    |                                                                                                    | [ENTER]=Submit                       |

4. Odaberite Intel ME Configuration (Intel ME konfiguracija). Pritisnite < Enter>.

Konfiguracija ME platforme vam omogućuje da konfigurirate ME značajke poput opcija napajanja, mogućnosti ažuriranja sklopovsko-programske opreme i tako dalje.

| Intel(R) Ma<br>Copyright(C) 2 | magement Engine BIOS Extensio<br>1903-06 Intel Corporation. Al<br>[ MAIN MENU ]<br>Intel(R) ME Configuration<br>Intel(R) AMT Configuration<br>Change Intel(R) ME Password<br>Exit | n v2.5.15.0000<br>l Rights Reserved.<br>▶ |
|-------------------------------|----------------------------------------------------------------------------------------------------|-------------------------------------------|
| [ESC]=E×it                    | [1]=Select                                                                                                    | [ENTER]=Access                            |
|                               |                                                                                                    |                                           |

5. Pojavljuje se sljedeća poruka:

1 System resets after configuration change. Continue (Y/N) (Sustav se ponovno pokreće nakon konfiguracijske promjene. Nastaviti (D/N)).

Pritisnite <Y>.

| Intel(R) Manag<br>Copyright(C) 2003 | ement Engine BIOS Extension<br>-06 Intel Corporation. Al<br>[ MAIN MENU ]              | n v2.5.15.0000<br>l Rights Reserved |  |
|-------------------------------------|----------------------------------------------------------------------------------------|-------------------------------------|--|
| lın<br>In<br>Ch<br>Ex               | tel(R) ME Configuration<br>tel(R) AMT Configuration<br>ange Intel(R) ME Password<br>it | * *                                 |  |
| [ESC]=Exit                          | [†↓]=Select                                                                            | [ENTER]=Access                      |  |
|                                     | [Caution]                                                                              |                                     |  |
| System :                            | resets after configuration<br>Continue: (Y/N)                                          | changes                             |  |

 Intel ME State Control (Intel ME kontrola stanja) je sljedeća opcija. Zadana opcija za ovu postavku je Enabled (Omogućeno). Nemojte ovu postavku mijenjati u Disabled (Onemogućeno). Ako želite onemogućiti Intel AMT, promijenite opciju <u>Manageability Feature Selection option</u> (Odabir značajke upravljivosti) na None (Nijedno).

| Intel(R) Management Engine BIOS Extension v2.5.15.0000<br>Copyright(C) 2003-06 Intel Corporation. All Rights Reserved. |                                                |                                                                                                    |  |
|----------------------------------------------------------------------------------------------------|------------------------------------------------|----------------------------------------------------------------------------------------------------|--|
|                                                                                                    | Intel(R) ME State Control                      |                                                                                                    |  |
|                                                                                                    | Intel(K) ME firmware Local U<br>IAN Controller | pdate                                                                                                    |  |
|                                                                                                    | Intel(R) ME Features Control                   | ▶                                                                                                    |  |
|                                                                                                    | Intel(R) ME Power Control                      | ► International International |  |
|                                                                                                    | Return to Previous Menu                        |                                                                                                    |  |
|                                                                                                    |                                                |                                                                                                    |  |
|                                                                                                    |                                                |                                                                                                    |  |
| [ESC]=Exit                                                                                                    | [1]=Select                                     | [ENTER]=Access                                                                                                    |  |
|                                                                                                    | [ ] DISABLED<br>[*] ENABLED                    |                                                                                                    |  |
|                                                                                                    |                                                |                                                                                                    |  |
|                                                                                                    |                                                |                                                                                                    |  |
|                                                                                                    |                                                |                                                                                                    |  |
|                                                                                                    |                                                |                                                                                                    |  |
|                                                                                                    |                                                |                                                                                                    |  |

Odaberite Intel ME Firmware Local Update (Lokalno ažuriranje Intel ME sklopovsko-programske opreme). Pritisnite <Enter>.
 Odaberite Disabled (Onemogućeno). Pritisnite <Enter>. Zadana je postavka za ovu opciju Disabled (Onemogućeno).

| Intel(R) Management Engine BIOS Extension v2.5.15.0000<br>Copyright(C) 2003-06 Intel Corporation. All Rights Reserved. |                                                                                                    |                |  |
|----------------------------------------------------------------------------------------------------|----------------------------------------------------------------------------------------------------|----------------|--|
|                                                                                                    | Intel(R) ME State Control<br>Intel(R) ME State Control<br>LAN Controller<br>Intel(R) ME Features Contr<br>Intel(R) ME Features Control<br>Return to Previous Menu | update<br>ol   |  |
| [ESC]=Exit                                                                                                    | [14]=Select                                                                                                    | [ENTER]=Access |  |
|                                                                                                    | [*] DISABLED<br>[ ] ENABLED                                                                                                    |                |  |

9. Odaberite Intel ME Features Control (Kontrola Intel ME značajki). Pritisnite < Enter>.

| Intel(R) Management Engine BIOS Extension v2.5.15.0000<br>Copyright(C) 2003-06 Intel Corporation. All Rights Reserved. |                                        |                |  |  |
|----------------------------------------------------------------------------------------------------|----------------------------------------|----------------|--|--|
| L 11                                                                                                    | [ INTEL(R) ME PLATFORM CONFIGURATION ] |                |  |  |
|                                                                                                    | Intel(R) ME Firmware Loc               | al Undate      |  |  |
|                                                                                                    | LAN Controller                         |                |  |  |
|                                                                                                    | Intel(R) ME Features Con               | trol           |  |  |
|                                                                                                    | Intel(R) ME Power Contro               | 1 🕨            |  |  |
|                                                                                                    | Return to Previous Menu                |                |  |  |
|                                                                                                    |                                        |                |  |  |
|                                                                                                    |                                        |                |  |  |
|                                                                                                    |                                        |                |  |  |
| [ESC]=Exit                                                                                                    | [14]=Select                            | [ENTER]=Access |  |  |
| [ESC]=Exit                                                                                                    | [†↓]=Select                            | [ENTER]=Access |  |  |
| [ESC]=Exit                                                                                                    | [1]=Select                             | [ENTER]=Access |  |  |
| [ESC]=Exit                                                                                                    | [ti]=Select                            | [ENTER]=Access |  |  |
| [ESC]=Exit                                                                                                    | [ti]=Select                            | [ENTER]=Access |  |  |
| [ESC]=Exit                                                                                                    | [ti]=Select                            | [ENTER]=Access |  |  |
| [ESC]=Exit                                                                                                    | [ti]=Select                            | [ENTER]=Access |  |  |
| [ESC]=Exit                                                                                                    | [ti]=Select                            | [ENTER]=Access |  |  |
| [ESC]=Exit                                                                                                    | [14]=Select                            | [ENTER]=Access |  |  |

 Manageability Feature Selection (Odabir značajke upravljivosti) je sljedeća opcija. Ova značajka postavlja način rada upravljanja platforme. Zadana je postavka Intel AMT. Odabir opcije None (Nijedno) onemogućava sve mogućnosti udaljenog upravljanja.

| Intel(R) Man<br>Copyright(C) 200<br>[ | ngement Engine BIOS Exte<br>03-06 Intel Corporation.<br>INTEL(R) ME FEATURES CO<br>Manageability Feature Se<br>Neturn to Previous Menu | ension v2.5.15.0000<br>All Rights Reserved.<br>INTROL 1<br>election |
|---------------------------------------|----------------------------------------------------------------------------------------------------|---------------------------------------------------------------------|
| [ESC]=Exit                            | [14]=Select                                                                                                    | [ENTER]=Access                                                      |
|                                       | [*] NONE<br>[*] Intel(R) AMT<br>[ ] ASF                                                                                                |                                                                     |

11. Odaberite Return to Previous Menu (Povratak na prethodni izbornik). Pritisnite < Enter>.

| Intel(R) Ma<br>Copyright(C) 2 | magement Engine BIOS Ext<br>1003-06 Intel Corporation<br>-[ INTEL(R) ME FEATURES C<br>Manageability Feature S<br>Return to Previous Menu | ension v2.5.15.0000<br>. All Rights Reserved.<br>ONTROL ]<br>election |
|-------------------------------|----------------------------------------------------------------------------------------------------|-----------------------------------------------------------------------|
| [ESC]=Exit                    | [14]=Select                                                                                                    | [ENTER]=Access                                                        |
|                               |                                                                                                    |                                                                       |

12. Odaberite Intel ME Power Control (Intel ME kontrola napajanja). Pritisnite < Enter >.

| Copy | Intel(R) Manager<br>yright(C) 2003-0 | ment Engine BIOS Exten<br>96 Intel Corporation. | sion v2.5.15.0000<br>All Rights Reserved. |  |
|------|--------------------------------------|-------------------------------------------------|-------------------------------------------|--|
|      | Intel(R) ME PLATFORM CONFIGURATION J |                                                 |                                           |  |
|      | Int                                  | el(R) ME Firmware Loca                          | l Update                                  |  |
|      | LAN                                  | Controller                                      | nol b                                     |  |
|      | Int                                  | el(R) ME Power Control                          |                                           |  |
|      | Ret                                  | irn to Previous Menu                            |                                           |  |
|      |                                      |                                                 |                                           |  |
|      |                                      |                                                 |                                           |  |
|      | [ESC]=Exit                           | [1]=Select                                      | [ENTER]=Access                            |  |
|      |                                      |                                                 |                                           |  |
|      |                                      |                                                 |                                           |  |
|      |                                      |                                                 |                                           |  |
|      |                                      |                                                 |                                           |  |
|      |                                      |                                                 |                                           |  |
|      |                                      |                                                 |                                           |  |
|      |                                      |                                                 |                                           |  |
|      |                                      |                                                 |                                           |  |

 Intel ME ON in Host Sleep States (Intel ME UKLJUČENO u stanjima mirovanja glavnog računala) je sljedeća opcija. Zadana je postavka Mobile: ON in SO (Mobilno: UKLJUČENO u SO).

| C | Intel(R) Manageme<br>opyright(C) 2003-06<br>[]] | ent Engine BIOS Extension<br>Intel Corporation<br>ITEL(R) ME POWER CON                                | ension v2.5.15.0000<br>. All Rights Reserved.<br>YTROL ]                                     |
|---|-------------------------------------------------|----------------------------------------------------------------------------------------------------|----------------------------------------------------------------------------------------------|
|   | <mark>Intel</mark><br>Retur                     | .(R) ME ON in Host (<br>m to Previous Menu                                                            | Sleep States                                                                                 |
|   | [ESC]=Exit                                      | [1]=Select                                                                                            | [ENTER]=Access                                                                               |
|   |                                                 | [*] Mobile: ON in<br>[ ] Mobile: ON in<br>[ ] Mobile: ON in<br>[ ] Mobile: ON in<br>[ ] Mobile: ON in | 50<br>50, S3/AC<br>50, S3/AC, S4-5/AC<br>50; ME WoL in S3/AC<br>50; ME WoL in S3/AC, S4-5/AC |

14. Odaberite Return to Previous Menu (Povratak na prethodni izbornik). Pritisnite <Enter>.

15. Odaberite Return to Previous Menu (Povratak na prethodni izbornik). Pritisnite < Enter>.

| Intel(R) Management Engine BIOS Extension v2.5.15.0000<br>Copyright(C) 2003-06 Intel Corporation. All Rights Reserved. |                           |                |  |  |
|----------------------------------------------------------------------------------------------------|---------------------------|----------------|--|--|
| L INIE<br>In                                                                                                    | Intel(R) ME State Control |                |  |  |
| In                                                                                                    | tel(R) ME Firmware Local  | Updaté         |  |  |
| LA                                                                                                    | N Controller              |                |  |  |
| In                                                                                                    | tel(R) ME Features Contro | 1              |  |  |
| In                                                                                                    | tel(R) ME Power Control   |                |  |  |
| he                                                                                                    | turn to Previous Menu     |                |  |  |
|                                                                                                    |                           |                |  |  |
|                                                                                                    |                           |                |  |  |
|                                                                                                    |                           |                |  |  |
| [ESC]=Exit                                                                                                    | [†↓]=Select               | [ENTER]=Access |  |  |
| [ESC]=Exit                                                                                                    | [†↓]=Select               | [ENTER]=Access |  |  |
| [ESC]=Exit                                                                                                    | [14]=Select               | [ENTER]=Access |  |  |
| [ESC]=Exit                                                                                                    | [†↓]=Select               | [ENTER]=Access |  |  |
| [ESC]=Exit                                                                                                    | [†↓]=Select               | [ENTER]=Access |  |  |
| [ESC]=Exit                                                                                                    | [†4]=Select               | [ENTER]=Access |  |  |
| [ESC]=Exit                                                                                                    | [†↓]=Select               | [ENTER]=Access |  |  |
| [ESC]=Exit                                                                                                    | [†↓]=Select               | [ENTER]=Access |  |  |
| [ESC]=Exit                                                                                                    | [†↓]=Select               | [ENTER]=Access |  |  |

16. Napustite MEBx postavljanje i spremite ME konfiguraciju. Računalo prikazuje poruku Intel ME Configuration Complete (Intel ME konfiguracija dovršena), a tada se ponovno pokreće. Nakon što se ME konfiguracija dovrši, možete konfigurirati Intel AMT postavke.

### Intel AMT konfiguracija: Omogućavanje Intel AMT-a za način rada za mala i srednja poduze**ć**a

Kako biste omogućili postavke Intel ME konfiguracije na ciljnoj platformi, izvršite sljedeće korake:

- Uključite računalo i tijekom postupka pokretanja sustava kad se pojavi zaslon s Dell logotipom pritisnite <Ctrl> kako biste pristupili MEBx aplikaciji.
   Pojavljuje se odzivnik za lozinku. Unesite novu Intel ME lozinku.
   Odaberite Intel AMT Configuration (Intel AMT konfiguracija). Pritisnite <Enter>.

| Intel(R) Manag<br>Copyright(C) 2003 | ement Engine BlOS Extens<br>-06 Intel Corporation.<br>E MAIN MENU ]                   | iom v2.5.15.0000<br>All Rights Reserved. |
|-------------------------------------|---------------------------------------------------------------------------------------|------------------------------------------|
| In<br>Ch<br>Ex                      | tel(R) ME Configuration<br>tel(R) AMT Configuration<br>ange Intel(R) ME Passwor<br>it | a a a a a a a a a a a a a a a a a a a    |
| [ESC]=Exit                          | [†↓]=Select                                                                           | [ENTER]=Access                           |
|                                     |                                                                                       |                                          |

Odaberite **Host Name** (Naziv glavnog računala). Pritisnite <Enter>. Zatim upišite jedinstveni naziv za ovaj Intel AMT uređaj. Pritisnite <Enter>. 4. 5.

Razmaci nisu prihvatljivi u nazivu glavnog računala. Provjerite da na mreži nema još jedan takav naziv glavnog računala. Nazivi glavnog računala mogu se koristiti umjesto IP-a računala za bilo koje aplikacije koje zahtijevaju IP adresu.

| Intel(R) Ma<br>Copyright(C) 2 | anagement Engine BIOS Extension v2.5.15.0000<br>2003-06 Intel Corporation. All Rights Reserved.                                                    |
|-------------------------------|----------------------------------------------------------------------------------------------------|
|                               | -CINTEL(R) AMT CONFIGURATION ]<br>Host Name<br>TCP/IP<br>Provision Model<br>Set PID and PPS<br>Un-Provision<br>SDL/IDE-R<br>Secure Firmware Update |
|                               | Computer host name                                                                                                    |
| [ESC]=Exit                    | [ENTER]=Submit                                                                                                    |

- Odaberite TCP/IP. Pritisnite <Enter>.
   Pojavljuju se sljedeće poruke i zahtijevaju odgovor naznačen u sljedećem popisu s grafičkim oznakama:

I Disable Network Interface: (Y/N) (Onemogućiti mrežno sučelje: (D/N))

#### Pritisnite <n>.

Ako je mreža onemogućena, tada su onemogućene sve udaljene Intel AMT mogućnosti, a TCP/IP postavke nisu potrebne. Ova je opcija uključi/isključi, a sljedeći put kad joj pristupite nudit će vam se suprotna postavka.

| ( | Intel(R) Ma<br>Copyright(C) 2 | unagement Engine BIOS Extensi<br>2003-06 Intel Corporation. A<br>—[ INTEL(R) AMT CONFIGURATIO | on v2.5.15.0000<br>11 Rights Reserved<br>N ] |  |
|---|-------------------------------|-----------------------------------------------------------------------------------------------|----------------------------------------------|--|
|   | Host Name<br>TCP/IP           |                                                                                               |                                              |  |
|   |                               | Provision Model<br>Set PID and PPS                                                            |                                              |  |
|   |                               | Un-Provision<br>SOL∕IDE-R<br>Secure Firmware Update                                           |                                              |  |
|   | [ESC]=Exit                    | [†↓]=Select                                                                                   | [ENTER]=Access                               |  |
|   |                               |                                                                                               |                                              |  |
|   |                               | Disable Network Interface: (                                                                  | Y/N)                                         |  |
|   |                               |                                                                                               |                                              |  |

1 [DHCP Enable] Disable DHCP (Y/N)
([DHCP Omogući] Onemogući DHCP (D/N))

Pritisnite <n>.

| ( | Intel(R) Management Engine BIOS Extension v2.5.15.0000<br>Copyright(C) 2003-06 Intel Corporation. All Rights Reserved. |                      |                |  |
|---|----------------------------------------------------------------------------------------------------|----------------------|----------------|--|
| - | [ INTEL(R) AMT CONFIGURATION ]                                                                                         |                      |                |  |
|   | Ho                                                                                                    | st Name              |                |  |
|   | TO                                                                                                    | P/IP                 |                |  |
|   | Pr                                                                                                    | ovisioning Server    |                |  |
|   | Pr                                                                                                    | ovision Model        |                |  |
|   | Se                                                                                                    | t PID and PPS        |                |  |
|   | Ur                                                                                                    | Provision            |                |  |
|   | S                                                                                                    | L/IDE-B              |                |  |
|   | Se                                                                                                    | cure Firmware Undate |                |  |
|   |                                                                                                    | ouro rinimaro opunoo |                |  |
|   | [ESC]=Exit                                                                                                    | [14]=Select          | [ENTER]=Access |  |
|   |                                                                                                    |                      |                |  |
|   |                                                                                                    |                      |                |  |
|   |                                                                                                    |                      |                |  |
|   |                                                                                                    |                      |                |  |
|   |                                                                                                    | [DHCP Enchlad]       |                |  |
|   |                                                                                                    | Disable DHCP: (Y/N)  |                |  |
|   |                                                                                                    | DISUBIC DIGLA (I/II) |                |  |
|   |                                                                                                    |                      |                |  |
|   |                                                                                                    |                      |                |  |
|   |                                                                                                    |                      |                |  |
|   |                                                                                                    |                      |                |  |

1 Domain Name (Naziv domene)

U polje upišite naziv domene.

| Intel(R) Management Engine BIO<br>Copyright(C) 2003-06 Intel Corpor | S Extension v2.5.15.0000<br>ation. All Rights Reserved. |
|---------------------------------------------------------------------|---------------------------------------------------------|
| [ INTEL(R) AMT CON                                                  | FIGURATION ]                                            |
| Host Name                                                           |                                                         |
| TCP/IP                                                              |                                                         |
| Provisioning Serve                                                  | r                                                       |
| Provision Model                                                     |                                                         |
| Set PID and PPS                                                     |                                                         |
| Un-Provision                                                        |                                                         |
| SOL/IDE-B                                                           |                                                         |
| Secure Firmware Up                                                  | date                                                    |
|                                                                     |                                                         |
|                                                                     |                                                         |
|                                                                     |                                                         |
|                                                                     |                                                         |
|                                                                     |                                                         |
|                                                                     |                                                         |
|                                                                     |                                                         |
| Domain n                                                            | ame                                                     |
|                                                                     |                                                         |
| _                                                                   |                                                         |
|                                                                     |                                                         |
|                                                                     |                                                         |
| [FSC]=Fyit                                                          | [FNTFR]=Submit                                          |
| 10001-0711                                                          |                                                         |

S izbornika odaberite Model opremanja. Pritisnite <Enter>.
 Pojavljuje se sljedeća poruka:

Pojavljuje se sljedeća poruka:

I Change to Intel AMT 1.0 Mode: (Y/N) (Promijeni u način rada Intel AMT 1.0 (D/N))

| ( | Intel(R) Man<br>Copyright(C) 20 | agement Engine BIOS Extensio<br>03-06 Intel Corporation. Al<br>I INTEL(R) AMT CONFIGURATION<br>Host Name<br>TCP/IP<br>Provisioning Server<br>Provision Model<br>Set PID and PPS<br>Un-Provision | n v2.5.15.0000<br>l Rights Reserved.<br>] |
|---|---------------------------------|----------------------------------------------------------------------------------------------------|-------------------------------------------|
|   |                                 | SOL/IDE-R<br>Secure Firmware Update                                                                                                    |                                           |
|   | [ESC]=Exit                      | [1]=Select                                                                                                    | [ENTER]=Access                            |
|   |                                 |                                                                                                    |                                           |
|   | Cha                             | [Intel(R) AMT 2.5 Mode]<br>nge to Intel(R) AMT 1.0 Mode                                                                                                    | : (Y/N)                                   |
|   |                                 |                                                                                                    |                                           |

Pritisnite <y>.

| ( | Intel(R) Mar<br>Copyright(C) 20 | nagement Engine BlOS Extens<br>903-06 Intel Corporation.<br>=[ INTEL(R) AMT CONFIGURATI<br>Host Name<br>TCP/IP<br>Provisioning Server<br>Provision Model<br>Set PID and PPS<br>Un-Provision<br>SOL/IDE-R<br>Secure Firmware Update | ion v2.5.15.0000<br>All Rights Reserved.<br>ON J |
|---|---------------------------------|----------------------------------------------------------------------------------------------------|--------------------------------------------------|
|   | [ESC]=Exit                      | [14]=Select                                                                                                    | [ENTER]=Access                                   |
|   |                                 | [Enterprise]<br>Change to Small Business:                                                                                                    | (Y/N)                                            |
|   |                                 |                                                                                                    |                                                  |

- Preskočite opciju Un-Provision (Poništi opremanje). Ova opcija vraća računala na tvornički zadane postavke. Više informacija o poništavanju opremanja potražite u poglavlju <u>Povratak na zadano</u>.
- 11. Odaberite SOL/IDE-R. Pritisnite < Enter>.

| Intel(R) Ma<br>Copyright(C) 2 | nagement Engine BIOS Ext<br>003-06 Intel Corporation                                                                                                 | ension v2.5.15.0000<br>. All Rights Reserved. |
|-------------------------------|----------------------------------------------------------------------------------------------------|-----------------------------------------------|
|                               | =LIMIELOR) AND CONFIGOR<br>Host Name<br>TCP/IP<br>Provision Model<br>Un-Provision<br>SOLZIDE=R<br>Secure Firmware Update<br>Set PRTC<br>Idle Timeout | ATION J                                       |
| [ESC]=Exit                    | [1]=Select                                                                                                    | [ENTER]=Access                                |
|                               |                                                                                                    |                                               |

12. Pojavljuju se sljedeće poruke i zahtijevaju odgovor naznačen u sljedećem popisu s grafičkim oznakama:

 $\$  [Caution] System resets after configuration changes. Continue: (Y/N) ([Oprez] Sustav se ponovno pokreće nakon konfiguracijskih promjena. Nastaviti: (D/N))

Pritisnite <Y>.

| Intel(R) Manag<br>Copyright(C) 2003<br>[<br>Ho                                                               | ement Engine BIOS Extension<br>O6 Intel Corporation. Al<br>INTEL(R) AMT CONFIGURATION<br>st Name | n v2.5.15.0000<br>l Rights Reserved.<br>]————————————————————————————————————                                                                                                    |  |
|----------------------------------------------------------------------------------------------------|--------------------------------------------------------------------------------------------------|----------------------------------------------------------------------------------------------------|--|
| TCF/IF<br>Provision Model<br>Un-Provision<br>SOL/IDE-R<br>Secure Firmware Update<br>Set PRTC<br>Idle Timeout |                                                                                                  |                                                                                                    |  |
| [ESC]=Exit                                                                                                   | [†↓]=Select                                                                                      | [ENTER]=Access                                                                                                    |  |
|                                                                                                    |                                                                                                  |                                                                                                    |  |
| [Caution]<br>System resets after configuration changes<br>Continue: (Y/N)                                    |                                                                                                  |                                                                                                    |  |
|                                                                                                    | Intel(R) Manag<br>copyright(C) 2003<br>Ho<br>TO<br>Pr<br>Un<br>SO<br>Se<br>id<br>[ESC]=Exit      | Intel(R) Management Engine BIOS Extension<br>Copyright(C) 2003-06 Intel Corporation. Al<br>INTEL(R) AMT CONFIGURATION<br>Host Name<br>TCP/IP<br>Provision Model<br>Un-Provision<br>SOL/IDE-R<br>Secure Firmware Update<br>Set PRTC<br>Idle Timeout<br>IESC1=Exit [14]=Select<br>Idsystem resets after configuration<br>Continue: (Y/N) |  |

l User name & Password (Korisni**č**ko ime i lozinka)

Odaberite Enabled (Omogućeno), a zatim pritisnite <Enter>.

Ova vam opcija omogućava da dodajete korisnike i lozinke s web grafičkog korisničkog sučelja. Ako je opcija onemogućena, tada samo administrator ima MEBx udaljeni pristup.

| Intel(R) Manag<br>Copyright(C) 2003                | ement Engine BIOS Exten<br>-06 Intel Corporation. | nsion v2.5.15.0000<br>All Rights Reserved, |  |  |
|----------------------------------------------------|---------------------------------------------------|--------------------------------------------|--|--|
|                                                    | INTEL(R) AMT CUNFIGURA:<br>st Name                | riun J                                     |  |  |
| TCP/IP<br>Provision Model<br>Un-Provision          |                                                   |                                            |  |  |
| Un-Provision<br>SOLATOR F                          |                                                   |                                            |  |  |
| Secure Firmware Update<br>Set PRTC<br>Idle Timeout |                                                   |                                            |  |  |
| [ESC]=Exit                                         | [†↓]=Select                                       | [ENTER]=Access                             |  |  |
|                                                    | Username & Password<br>[]]DISABLED<br>[*] ENABLED |                                            |  |  |
|                                                    |                                                   |                                            |  |  |
|                                                    |                                                   |                                            |  |  |
|                                                    |                                                   |                                            |  |  |

1 Serial Over LAN (Serijski preko LAN-a)

Odaberite Enabled (Omogućeno), a zatim pritisnite <Enter>.

| Intel(R) Management Engine BIOS Extension v2.5.15.0000<br>Copyright(C) 2003–06 Intel Corporation. All Rights Reserved.                                      |  |
|----------------------------------------------------------------------------------------------------|--|
| I INTEL(R) AMT CONFIGURATION ]<br>Host Name<br>TCP/IP<br>Provision Model<br>Un-Provision<br>SOL/IDE-R<br>Secure Firmware Update<br>Set PRTC<br>Idle Timeout |  |
| [ESC]=Exit [14]=Select [ENTER]=Access                                                                                                    |  |
| Serial Over LAN<br>[ ] DISABLED<br>[*] ENABLED                                                                                                    |  |

1 IDE Redirection (IDE preusmjeravanje)

Odaberite Enabled (Omogućeno), a zatim pritisnite <Enter>.

| [ INTEL(R) AMT CONFIGURATION ]         Host Name         TCP/IP         Provision Model         Un-Provision         SOL/IDE-F         Secure Firmware Update         Set PRTC         Idle Timeout         IDE Redirection         [ I DISABLEE         [*] ENABLED | Intel(R) Manage<br>Copyright(C) 2003- | ment Engine BIOS Exte<br>06 Intel Corporation | ension v2.5.15.0000<br>. All Rights Reserved. |  |
|----------------------------------------------------------------------------------------------------|---------------------------------------|-----------------------------------------------|-----------------------------------------------|--|
| Host Name<br>TCP/IP<br>Provision Model<br>Un-Provision<br>SOL/IDE-R<br>Secure Firmware Update<br>Set PRTC<br>Idle Timeout<br>IESC]=Exit [14]=Select [ENTER]=Access<br>IDE Redirection<br>[ 1 DISABLED<br>[*] ENABLED                                                 | [ ]                                   | NTEL(R) AMT CONFIGURA                         | ATION ]                                       |  |
| TCP/IP<br>Provision Model<br>Un-Provision<br>SOL/IDE-R<br>Secure Firmware Update<br>Set PRTC<br>Idle Timeout<br>IESC]=Exit [1+]=Select [ENTER]=Access<br>IDE Redirection<br>[]]DISABLED<br>[*] ENABLED                                                               | Hos                                   | t Name                                        |                                               |  |
| Provision Model<br>Un-Provision<br>SOL/IDE-R<br>Secure Firmware Update<br>Set PBTC<br>Idle Timeout<br>IESCJ=Exit [1+J=Select [ENTER]=Access<br>IDE Redirection<br>[ 1 DISABLED<br>[*] ENABLED                                                                        | TCP                                   | /IP                                           |                                               |  |
| Un-Provision<br>SOL/IDE-R<br>Secure Firmware Update<br>Set PRTC<br>Idle Timeout<br>EESC]=Exit [14]=Select [ENTER]=Access<br>IDE Redirection<br>[1]DISABLED<br>[*] ENABLED                                                                                            | Pro                                   | vision Model                                  |                                               |  |
| SOL/IDE-R         Secure Firmware Update         Set PRTC         Idle Timeout         [ESC]=Exit       [14]=Select         [ENTER]=Access         IDE Redirection         [*] ENABLED         [*] ENABLED                                                           | Un-                                   | Provision                                     |                                               |  |
| Secure Firmware Update<br>Set PRTC<br>Idle Timeout<br>[ESC]=Exit [1+]=Select [ENTER]=Access<br>IDE Redirection<br>[ ] DISABLED<br>[*] ENABLED                                                                                                    | SOL                                   | /IDE-R                                        |                                               |  |
| Set PRTC<br>Idle Timeout<br>[ESC]=Exit [14]=Select [ENTER]=Access<br>IDE Redirection<br>[ ] DISABLED<br>[*] ENABLED                                                                                                    | Sec                                   | ure Firmware Update                           |                                               |  |
| Idle Timeout       [ESC]=Exit     [14]=Select     [ENTER]=Access       IDE Redirection     IDEABLED       [*] ENABLED                                                                                                    | Set                                   | PRTC                                          |                                               |  |
| [ESC]=Exit     [14]=Select     [ENTER]=Access       IDE     Redirection       I     DISABLED       [*]     ENABLED                                                                                                    | Idl                                   | e Timeout                                     |                                               |  |
| IDE Redirection           IDE Redirection           [] JISABLED           [*] ENABLED                                                                                                    | [ESC]=Exit                            | [1]=Select                                    | [ENTER]=Access                                |  |
|                                                                                                    |                                       | IDE Redirection                               |                                               |  |
|                                                                                                    |                                       |                                               |                                               |  |

13. Secure Firmware Update (Sigurno ažuriranje sklopovsko-programske opreme) je sljedeća opcija. Zadana je postavka Enabled (Omogućeno).

| Intel(R) Mana<br>Copyright(C) 200<br>H<br>T<br>F<br>S<br>S<br>S<br>S<br>S<br>S<br>S<br>S<br>S<br>S<br>S<br>S<br>S<br>S<br>S<br>S<br>S<br>S | gement Engine BIOS Ext<br>3-06 Intel Corporation<br>INTEL(R) AMT CONFIGUR<br>(CP/IP<br>rovision Model<br>in-Provision<br>OL/IDE-R<br>ecure Firmware Update<br>et PRTC<br>dle Timeout | ension v2.5.15.0000<br>. All Rights Reserved.<br>ATION ] |
|----------------------------------------------------------------------------------------------------|----------------------------------------------------------------------------------------------------|----------------------------------------------------------|
| [ESC]=Exit                                                                                                    | [14]=Select                                                                                                    | [ENTER]=Access                                           |
|                                                                                                    | [ ] DISABLED<br>[*] ENABLED                                                                                                    |                                                          |

14. Preskočite Set PRTC (Postavi PRTC).

| Intel(R)<br>Copyright(C) | Management Engine BIOS Extension v2.5.15.0000<br>2003-06 Intel Corporation. All Rights Reserved. |
|--------------------------|--------------------------------------------------------------------------------------------------|
|                          | LINTEL(R) AMT CUNFIGURATION J                                                                    |
|                          | TCP/IP                                                                                           |
|                          | Provision Model                                                                                  |
|                          | Un-Provision                                                                                     |
|                          | SOL/IDE-R                                                                                        |
|                          | Secure Firmware Update                                                                           |
|                          | Set PRTC                                                                                         |
|                          | Idle Timeout                                                                                     |
|                          |                                                                                                  |
| Enter P                  | RTC in GMT(UTC) format(YYYY:MM:DD:HH:MM:SS)<br>_                                                 |
| [ESC]=Exit               | [ENTER]=Submit                                                                                   |

15. Idle Timeout (Prekoračenje vremena zbog neaktivnosti) je sljedeća opcija. Zadana je postavka 1. Ovo je prekoračenje vremena primjenjivo samo kad je odabrana opcija WoL u korak 13 postupka za omogućavanje aplikacije ME za operativni način rada za mala i srednja poduzeća.

| Intel(R) Management Engine BIOS Extension (<br>Commight(C) 2003-06 Intel Corporation, All F | v2.5.15.0000<br>Nights Reserved |
|---------------------------------------------------------------------------------------------|---------------------------------|
|                                                                                             | ingino incontrout               |
| TCP/IP                                                                                      |                                 |
| Provision Model                                                                             |                                 |
| In-Provision                                                                                |                                 |
|                                                                                             |                                 |
| SUL/IDE-N<br>Samua Férmuna Unitata                                                          |                                 |
| Secure rirmware update                                                                      |                                 |
| Set PRIC                                                                                    |                                 |
| Idle Timeout                                                                                |                                 |
| Return to Previous Menu                                                                     |                                 |
|                                                                                             |                                 |
|                                                                                             |                                 |
|                                                                                             |                                 |
|                                                                                             |                                 |
|                                                                                             |                                 |
|                                                                                             |                                 |
|                                                                                             |                                 |
| Timeout Value (0-65535)                                                                     |                                 |
|                                                                                             |                                 |
|                                                                                             |                                 |
|                                                                                             |                                 |
|                                                                                             |                                 |
| [ESC]=E;4                                                                                   | [ENTED]_0.1.4                   |
| 11201-1211                                                                                  | TENIENI-SUDMIC                  |

16. Odaberite Return to Previous Menu (Povratak na prethodni izbornik). Pritisnite < Enter>.

| Intel(R) Man<br>Copyright(C) 20 | agement Engine BIOS Ext<br>03-06 Intel Corporation<br>[ INTEL(R) AMT CONFIGUR<br>TCP/IP<br>Provision Model<br>Un-Provision<br>SOL/IDE-R<br>Secure Firmware Update<br>Set PRTC<br>Idle Timeout<br>Return to Previous Menu | ension v2.5.15.0000<br>. All Rights Reserved,<br>ATION J |
|---------------------------------|----------------------------------------------------------------------------------------------------|----------------------------------------------------------|
| [ESC]=Exit                      | [1]=Select                                                                                                    | [ENTER]=Access                                           |
|                                 |                                                                                                    |                                                          |

17. Odaberite Exit (Izlaz). Pritisnite <Enter>.

| Intel(F<br>Copyright( | E) Management Engine BlOS Exten<br>C) 2003-06 Intel Corporation.<br>E MAIN MENU ]           | sion v2.5.15.0000<br>All Rights Reserved. |
|-----------------------|---------------------------------------------------------------------------------------------|-------------------------------------------|
|                       | Intel(R) ME Configuration<br>Intel(R) AMT Configuratio<br>Change Intel(R) ME Passwo<br>Exit | ▶<br>n ▶<br>rd                            |
| [ESC]=E               | Cxit [1]=Select                                                                             | [ENTER]=Access                            |
|                       |                                                                                             |                                           |

18. Pojavljuje se sljedeća poruka:

1 Are you sure you want to exit? (Y/N): (Jeste li sigurni da  $\check{z}$ elite izi\acute{c}? (D/N))

Pritisnite <Y>.

| (<br>[ | Intel(R) Managı<br>Copyright(C) 2003- | ement Engine BIOS Exten<br>-06 Intel Corporation.<br>[ MAIN MENU ]                   | ision v2.5.15.0000<br>All Rights Reserved. |
|--------|---------------------------------------|--------------------------------------------------------------------------------------|--------------------------------------------|
|        | In<br>In<br>Cha<br>Ex                 | tel(R) ME Configuration<br>tel(R) AMT Configuration<br>unge Intel(R) ME Passwo<br>it | n ►<br>In ►<br>Ird                         |
|        | [ESC]=Exit                            | [14]=Select                                                                          | [ENTER]=Access                             |
|        | Are y                                 | ─────────────────────────────────────                                                | t? (Y∕N):                                  |

19. Računalo se ponovno pokreće. Isključite računalo i kabel za napajanje. Računalo je sada u stanju za postavljanje i spremno je za implementaciju.

Povratak na Stranicu sa sadržajem

#### Rješavanje problema Priručnik za administratore Dell™ sustava

- Povratak na zadano (Poništavanie opremania)
- Flash sklopovsko-programske opreme
- Serijski preko LAN-a (SOL) i IDE preusmjeravanje (IDE-R)
- Poruke o pogreškama

Ovaj odjeljak opisuje nekoliko osnovnih koraka rješavanja problema, ako budete imali problema s Intel<sup>®</sup> AMT konfiguracijom.

### Povratak na zadano (Poništavanje opremanja)

Povratak na zadano poznat je i kao poništavanje opremanja. Računalu kojem je AMT postavljen i konfiguriran opremanje može se poništiti pomoću zaslona za Intel AMT konfiguraciju i opcije Un-Provision (Poništi opremanje).

Slijedite korake navedene u nastavku za poništenje opremanja računala:

1. Odaberite Un-Provision (Poništi opremanje), a zatim odaberite Full Un-provision (Poništi opremanje u potpunosti).

Poništenje opremanja u potpunosti dostupno je za računala opremljena za način rada za mala i srednja poduzeća. Ova opcija vraća sve postavke Intel AMT konfiguracije na tvornički zadane vrijednosti i NE resetira postavke ili lozinke ME konfiguracije. Potpuno ili djelomično poništenje opremanja je dostupno za računala opremljena za način rada za korporacije. Djelomično poništenje opremanja vraća sve postavke Intel AMT konfiguracije na tvornički zadane vrijednosti s izuzetkom PID-a i PPS-a. Djelomično poništenje opremanja NE resetira postavke ili lozinke ME konfiguracije.

Poruka o poništenju opremanja pojavljuje se nakon otprilike 1 minute. Nakon što se poništenje opremanja dovrši, kontrola se vraća na zaslon za Intel AMT konfiguraciju. Opcije **Provisioning Server** (Poslužitelj za opremanje), **Set PID and PPS** (Postavi PID i PPS) i **Set PRTC** (Postavi PRTC) ponovo su dostupne budući da je računalo postavljeno na zadani način rada za korporacije.

Odaberite Return to previous menu (Povratak na prethodni izbornik).
 Odaberite Exit (Izlaz), a zatim pritisnite <y>. Računalo se ponovno pokreće

#### Flash sklopovsko-programske opreme

Izvršite memoriranje sklopovsko-programske opreme radi nadogradnje na noviju verziju Intel AMT-a. Značajka automatskog flash memoriranja može se onemogućiti odabirom **Disabled** (Onemogućeno) pod postavkom Secure Firmware Update (Sigurno ažuriranje sklopovsko-programske opreme) u <u>MEBx</u> sučelju. Tlash sklopovsko-programske opreme, kada je dostupan, smješten je na web-stranici support.dell.com odakle ga se može preuzeti.

Sklopovsko-programska oprema se NE MOŽE vraćati na stariju verziju ili na trenutnu instaliranu verziju. Flash sklopovsko-programske opreme dostupan je za preuzimanje na support.dell.com.

### Serijski preko LAN-a (SOL) i IDE preusmjeravanje (IDE-R)

Ako ne možete koristiti IDE-R i SOL, slijedite ove korake:

- 1. Na početnom zaslonu za pokretanje sustava pritisnite <Ctrl> za ulaz u MEBx zaslone.
- Pojavljuje se odzivnik za lozinku. Unesite ovu Intel ME lozinku.
   Odaberite Intel AMT Configuration (Intel AMT konfiguracija).
- 4. Pritisnite <Enter>.
- Odaberite Un-Provision (Poništi opremanje).
   Pritisnite < Enters</li>
- Pritisnite <Enter>.
   Odaberite Full Unprovision (Poništi opremanje u potpunosti).
- 8. Pritisnite <Enter>.
- 9. Ponovno konfigurirajte postavke na zaslonu Intel AMT Configuration (Intel AMT konfiguracija)

#### Poruke o pogreškama

Not able to enter the MEBx on POST (Nije moguće pristupiti MEBx na POST)

MEBx zahtijeva da utor DIMM A bude popunjen; inače se nakon pojavljuje sljedeća poruka i ne možete ući u MEBx sučelje.

Bad ME memory configuration (Loša ME memorijska konfiguracija).

MAPOMENA: DIMM A je smješten ispod tipkovnice. Upute o pristupu ovom utoru potražite u Korisničkom priručniku.

# Korištenje Intel<sup>®</sup> AMT web grafičkog korisničkog sučelja

Priručnik za administratore Dell<sup>™</sup> sustava

Web grafičko sučelje Intel<sup>®</sup> AMT je temeljeno na web pregledniku koje omogućava ograničeno udaljeno upravljanje računalom. Web grafičko korisničko sučelje često se koristi za testiranje kako bi se odredilo jesu li Intel AMT postavljanje i konfiguracija pravilno izvršeni na računalu. Uspješno udaljeno povezivanje između udaljenog računala i glavnog računala koje pokreće web grafičko korisničko sučelje označava pravilno Intel AMT postavljanje i konfiguraciju na udaljenom računalu.

Intel AMT web grafičko korisničko sučelje dostupno je sa svakog web preglednika, poput aplikacija Internet Explorer<sup>®</sup> ili Netscape<sup>®</sup>

Ograničeno udaljeno upravljanje računalom uključuje:

- Inventuru hardvera
- Bilježenje događaja Udaljeno ponovno postavljanje računala
- Promjenu postavki mreže
- Dodavanje novih korisnika

Web grafičko korisničko sučelje prema zadanoj je vrijednosti omogućeno za računala postavljena i konfigurirana za način rada za mala i srednja poduzeća. Podršku web grafičkog korisničkog sučelja za računala postavljena i konfigurirana za način rada za korporacije određuje poslužitelj za postavljanje i konfiguraciju.

Informacije o korištenju web grafičkog korisničkog sučelja dostupne su na web-stranici tvrtke Intel na www.intel.com.

Slijedite korake navedene u nastavku kako biste se spojili na Intel AMT web korisničko sučelje na računalu koje je konfigurirano i postavljeno:

- Uključite računalo omogućeno za Intel AMT na kojem je dovršeno Intel AMT postavljanje i konfiguracija.
   Sa zasebnog računala, kao što je računalo za upravljanje na istoj podmreži kao i Intel AMT računalo, pokrenite web preglednik.
   Spojite se na IP adresu navedenu u MEBx-u i ulaz računala omogućenog za Intel AMT. (primjer: http://ip\_address:16992 ili http://192.168.2.1:16992)
  - 1 Prema zadanoj je vrijednosti ulaz 16992. Koristite ulaz 16993 i https:// za spajanje na Intel AMT web grafičko korisničko sučelje na računalu
  - koje je konfigurirano i postavljeno u načnu rada za korporacije. Ako se koristi DHCP, tada koristite u potpunosti kvalificirani naziv domene (FQDN) za ME. FQDN je kombinacija naziva glavnog računala i 1 domene. (primjer: http://host\_name:16992 ili http://system1:16992)

Računalo za upravljanje kreira TCP vezu na računalo omogućeno za Intel AMT i pristupa web stranici najviše razine ugrađenoj u Intel AMT u sklopu aplikacije Management Engine računala omogućenih za Intel AMT.

4. Upišite korisničko ime i lozinku.

Zadano korisničko ime je admin, a lozinka je ona postavljena tijekom Intel AMT postavljanja u MEBx-u.

5. Pregledajte podatke o računalu i unesite potrebne promjene.

U web grafičkom korisničkom sučelju možete promijeniti MEBx lozinku za udaljeno računalo. Promjena lozinke u web grafičkom korisničkom sučelju ili udaljenoj konzoli rezultira dvjema lozinkama. Nova lozinka, poznata kao udaljena MEBx lozinka, funkcionira samo udaljeno s web grafičkim korisničkim sučeljem ili udaljenom konzolom. Lokalna MEBx lozinka koja se koristi za lokalni pristup MEBx-u se ne mijenja. Morate zapamiti lokalnu i udaljeno MEBx lozinku kako biste MEBx-u računala pristuplii lokalno i udaljeno. Kada se MEBx lozinka u početku postavi u Intel AMT postavljanju, lozinka služi kao lokalna i udaljena lozinka. Ako se udaljena lozinka promijeni, tada lozinke više nisu sinkronizirane

6. Odaberite Exit (Izlaz)